# Uživatelská příručka pro Android pro interaktivní monitory Avtek TouchScreen 6

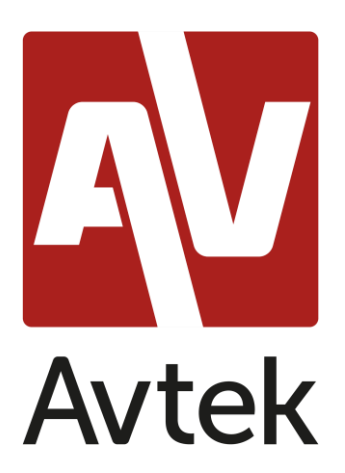

### Obsah

| Úvod4                                       |
|---------------------------------------------|
| První spuštění systému4                     |
| Základní operace7                           |
| Obecná nastavení7                           |
| Výběr zdroje                                |
| Funkce Eye Care                             |
| Ovládání hlasitosti                         |
| Nastavení jasu 8                            |
| Postranní panel                             |
| Základní funkce9                            |
| Nedávné úkoly 10                            |
| Režin rozdělené obrazovka / více aplikací11 |
| Nabídka menu                                |
| Nabídka snímků obrazovky15                  |
| Funkce zmrazení / přiblížení16              |
| Další nástroje                              |
| Hlasovací funkce/air class18                |
| Hlasování                                   |
| Kdo přijde dřív, ten je na řadě23           |
| Selector                                    |
| Komentáře                                   |

| Poznámka – aplikace pro psaná poznámek                | 25 |
|-------------------------------------------------------|----|
| Základní operace                                      | 25 |
| Menu                                                  | 29 |
| Nastavení systému                                     | 31 |
| Webový prohlížeč                                      | 32 |
| Finder – správce souborů                              | 33 |
| Základní operace                                      | 33 |
| Změna / nastavení tapety                              | 35 |
| Nastavení plochy                                      | 36 |
| Witgety                                               | 36 |
| Screenshare Pro                                       | 37 |
| Kompatibilní operační systémy:                        | 37 |
| Mobilní zařízení                                      | 38 |
| Počítač                                               | 40 |
| Používání aplikací                                    | 41 |
| Kalkulačka                                            | 41 |
| Kalendář                                              | 41 |
| Cloudová jednotka                                     | 41 |
| Keeper                                                | 43 |
| NewPipe – aplikace přehrávání videí platformy YouTube | 43 |
| Zámek obrazovky                                       | 43 |
| Zámek obrazovky                                       | 43 |
| Další možnosti uzamykání                              | 44 |
| Vizualizér                                            | 44 |
| Aktualizace systému                                   | 45 |

### Úvod

Operační systém nainstalovaný v interaktivních monitorech Avtek je upravenou verzí populárního systému Android. Tento systém se používá jak pro základní obsluhu monitoru (např. změna zdrojů nebo úrovně hlasitosti), tak nabízí řadu užitečných nástrojů pro vzdělávání a podnikání, které budou popsány dále v manuálu.

Zařízení je vybaveno dotykovou obrazovkou. Chcete-li je zvládnout, stačí se dotknout obrazovky.

#### První spuštění systému

Při prvním spuštění má uživatel možnost základní konfigurace monitoru.

1. Vyberte jazyk systému.

|   |                         | Avtek |      |  |
|---|-------------------------|-------|------|--|
| < | Language                |       |      |  |
|   | France                  |       |      |  |
|   | Magyar<br>Magyarország  |       |      |  |
|   | Italiano<br>Italia      |       |      |  |
|   | Nederlands<br>Nederland |       |      |  |
|   | Polski                  |       | 0    |  |
|   | Русский                 |       |      |  |
|   |                         | Skip  | Next |  |

2. Připojte se k síti WiFi nebo Ethernet pro přístup k Internetu.

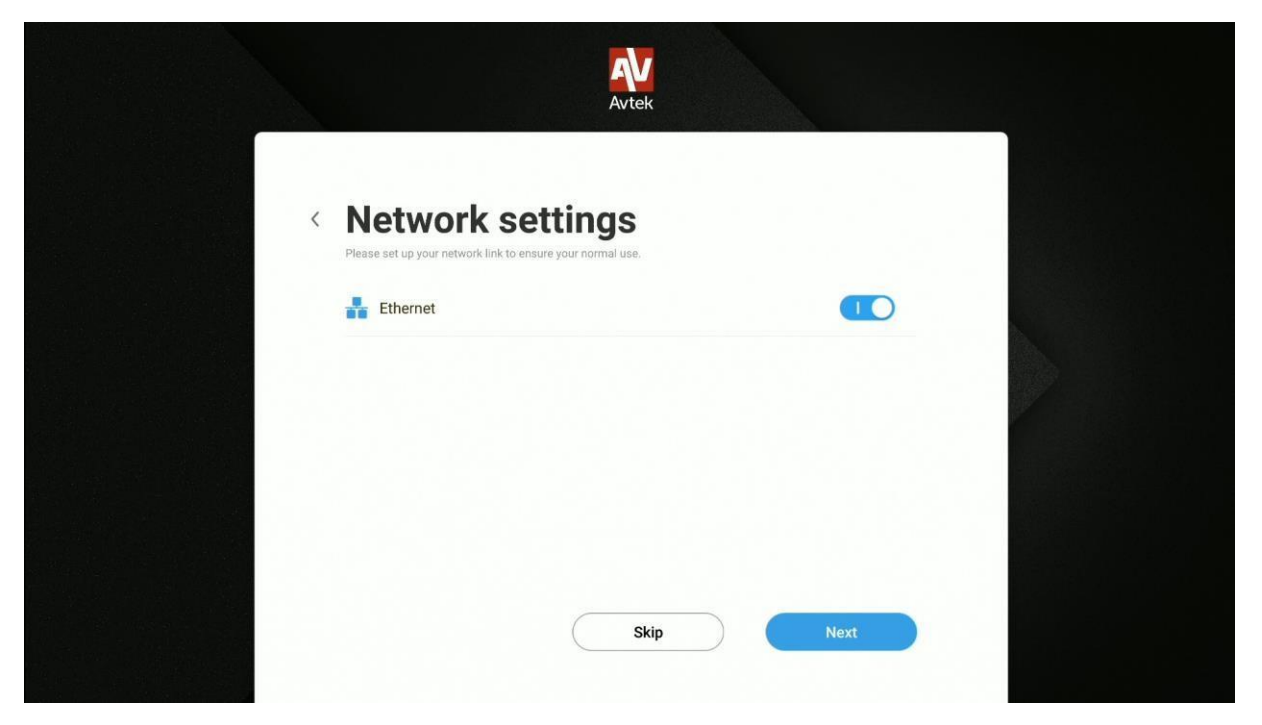

**Poznámka**: Chcete-li se připojit k bezdrátové síti, zkontrolujte, zda je klíč nebo modul WiFi správně připojen.

3. Nakonfigurujte datum a čas zařízení.

|   | Avtek                                                                      |      |
|---|----------------------------------------------------------------------------|------|
| < | Date & Time Settings<br>Please set the time and date to ensure normal use. |      |
|   | Set Date & Time Automatically                                              | o c  |
|   | Set date 04/10/20                                                          | J20  |
|   | Set time 14                                                                | :19  |
|   | Set timezone GMT+02:00 Czas środkowoeuropejski le                          | itni |
|   | Date format 04/10/20                                                       | )20  |
|   | Skip Next                                                                  |      |

4. Pojmenujte zařízení.

|                     |                                 | Avtek                 |      |  |
|---------------------|---------------------------------|-----------------------|------|--|
| <                   | Device<br>Please enter your der | e Name                |      |  |
|                     | Modify device n                 | name                  |      |  |
|                     | Device Name:                    | Avtek TS5 75 Connect+ |      |  |
|                     |                                 |                       |      |  |
|                     |                                 |                       |      |  |
| CV0002              |                                 |                       |      |  |
| 0<br>00000<br>0) 50 |                                 | Skip                  | Next |  |

5. Zařízení je nyná připraveno k použití.

| Avtek                                                |  |
|------------------------------------------------------|--|
|                                                      |  |
|                                                      |  |
| Congratulations, you have completed all the settings |  |
| Finish                                               |  |

### Základní operace

Domovská obrazovka se zobrazí při každém spuštění monitoru.

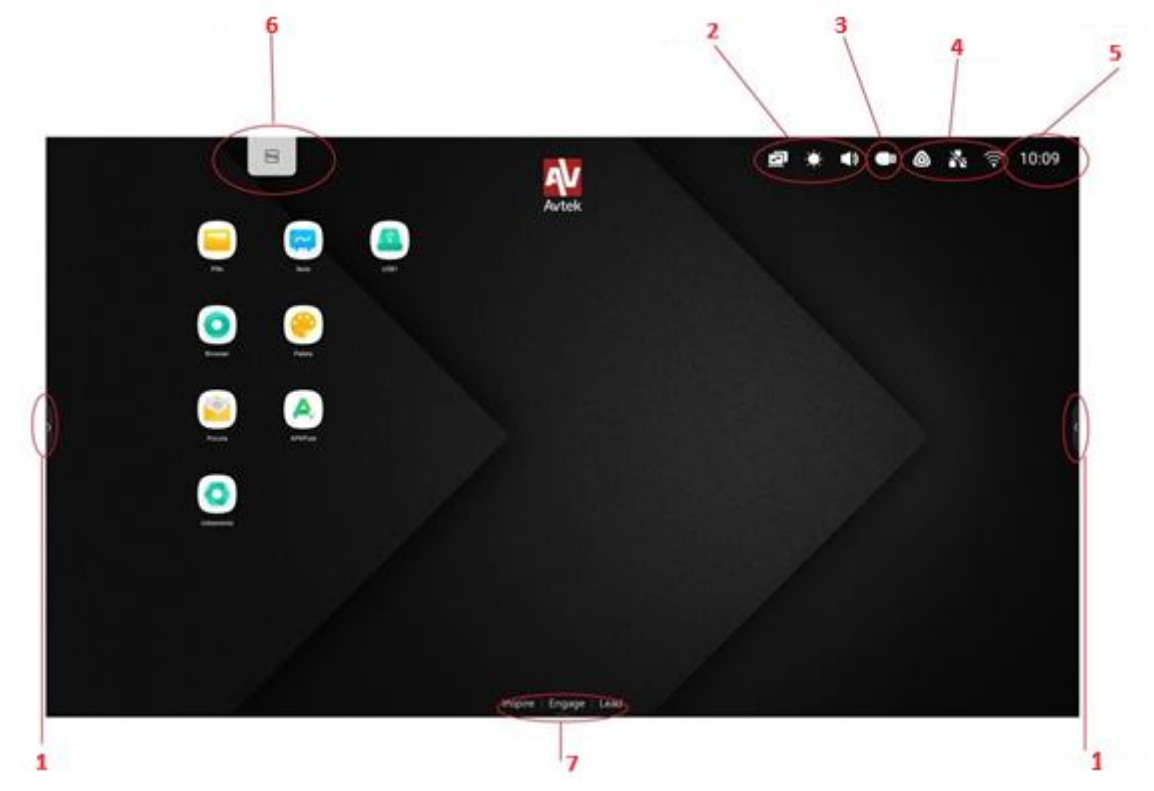

- **1** Boční panel nástrojů
- 2 Nastavení zdroje obrazu, jasu a zvuku
- 3 Připojená paměť Flash USB
- 4 Nastavení sítě WiFi, Ethernetu, Bluetooth
- 5 Aktuální čas Nastavení data a času
- 6 Přístupový kód aplikace ScreenShare
- 7 Dolní panek nástrojů

Pro navigaci v hlavní nabídce:

- Dotkněte se požadované položky
- Použijte boční panel nástrojů.

### Obecná nastavení

Chcete-li otevřít Obecná nastavená, klepněte a vytáhněte dolní část obrazovky a vyberte méžnost z horní lišty nastavení panelu nástrojů

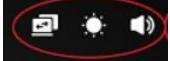

|           | Ustawien | ia ogólne |        |     |
|-----------|----------|-----------|--------|-----|
|           | D        | D         | 0      |     |
| + Android | + HOMIT  | + HDM2    | - HOME |     |
| 0         |          |           |        |     |
| * Type-C  | + VGA    |           |        |     |
|           |          |           |        |     |
| G —       | ) -Q-    | C)× (     |        | C)» |

Výběr zdroje: Všechny zdroje obrázků jsou k dispozici na hlavní obrazovce obecných nastavení. Aktivní zdroje jsou označeny modrou ikonou • . Chcete-li změnit zdroj, jednoduše klepněte na ikonu podle vašeho výběru.

**Poznámka**: *Možnost PC je k dispozici pouze v případě, že je modul PC správně nainstalován ve slotu.* 

**Funkce Eye Care**: Paprsky modrého světla s krátkými vlnovými délkami z dispeje mohou způsobit únavu očí, poškození sítnice a časem ovlivnit zrak. Funkce Eye Care je navržena tak, aby pečovala o vaše oči tak, jak jen můžete a byla snížit intenzitu modrého světla. Chcete-li zapnout Eye Care, posuňte přepínač doprava.

**Ovládání hlasitosti**: Chcete-li nastavit úroveň hlasitosti, dotkněte se posuvníku hlasitosti a posuňte jej.

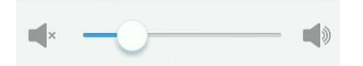

**Nastavení jasu:** Chcete-li upravit úroveň jasu displeje, dotkněte se posuvníku jasu a posuňte jej.

### Boční panel nástrojů

Chcete-li vyvolat panel nástrojů, klepněte na ikonu

na jedné straně obrazovky.

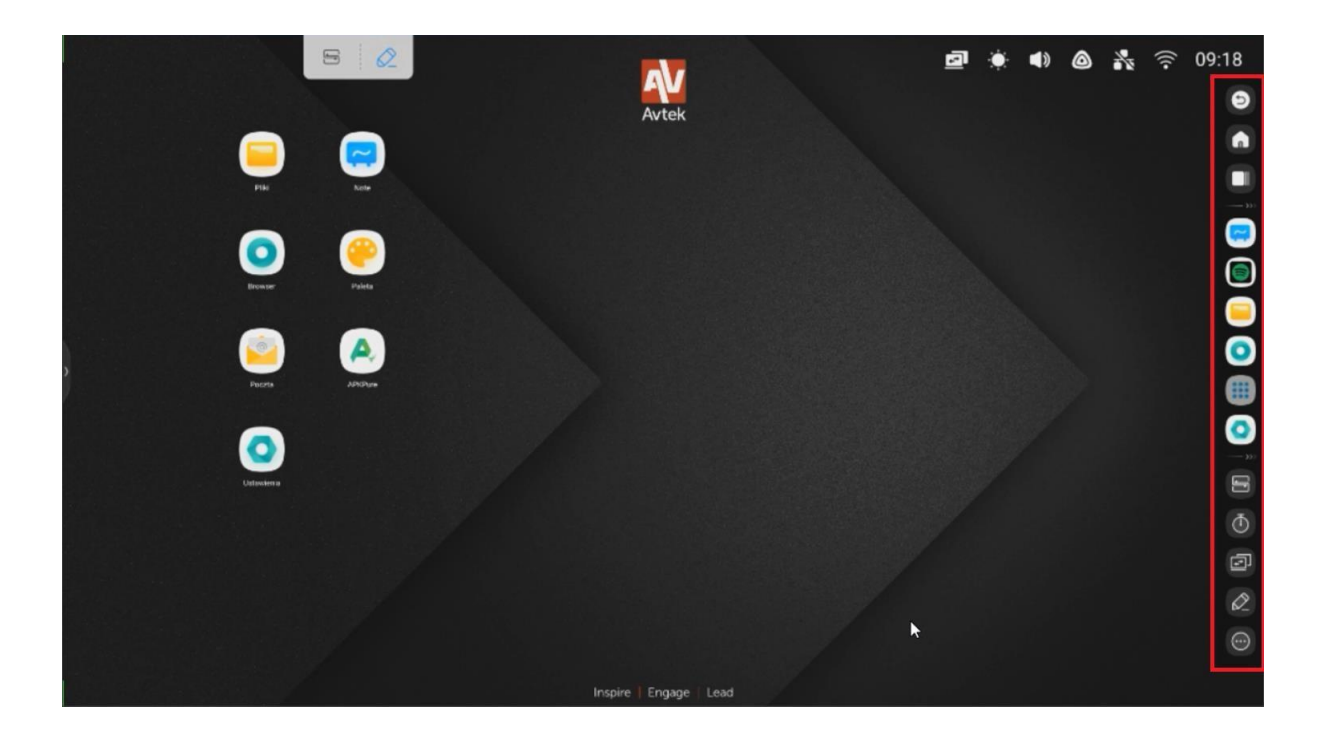

#### Základní funkce

- Chceteli panel nástrojů skýt, stiskněte tlačítko

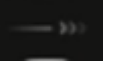

- Pro návrat na předchozí obrazovku nebo zrušení akce ve vybraných aplikacích stiskněte

tlačítko 🜔

- Pro návrat na domovskou obrazovku stiskněte tlačítko
- Pro zobrazení všech spuštěných aplikací stiskněte tlačítko
- Pro přímý přístup do aplikace Poznámky stiskněte tlačítko
- Pro otevření nabídky všech povolených aplikací stiskněte tlačítko 🥮 .
- Chcete-li otevřít a přizpůsobit nabídku dalších nástrojů, vyberte tlačítko 🔘 .

#### Nedávné úkoly

Chcete-li zobrazit všechny aplikace běžící na pozadí, stiskněte tlačítko

|                                                   | CLEAR ALL          |
|---------------------------------------------------|--------------------|
| W Wikipedia                                       | ×                  |
|                                                   |                    |
|                                                   |                    |
| Finder                                            | ×                  |
| C Wizystko Dokument Notatka Obraz Media<br>Bonage |                    |
| Alama DOM Download Movies                         | Music Notification |
| O Chromium                                        | ×                  |
|                                                   |                    |

- Seznam aplikací můžete procházet klepnutím a přetažením nahoru nebo dolů.
- Chcete-li vybrat aplikaci, ťukněte na ni.
- Chcete-li odebrat aplikaco ze seznamu (zakázat ji), přesuňte ji doleva nebo doprava.
- Chcete-li vymazat celý seznam, přejděte nahoru a klepněte na tlačíto CLEAR ALL

#### Režim rozdělení obrazovky /více aplikací

Režim více aplikací je k dispozici pouze na displejích řady Connect, zatímco řada Lite má obrazovku rozdělenou do dvou aplikací..

#### Zobrazení až 4 aplikace současně v režimu okna:

1. Otevřete nastavení o a po té na osobní kartě zkontrolujte vícenásobného zobrazení.

| (((*       | Sieci bezprzewodowe i<br>Wi Fi, Bluetooth, Ethernet      | Osobiste                                                                                                    |               |
|------------|----------------------------------------------------------|----------------------------------------------------------------------------------------------------|---------------|
| Î          | Osobiste<br>Tapeta, tryb wielu okien                     | Tapeta                                                                                                    | >             |
| ₹          | Wejście i wyjście<br>Wyjście dźwięku, ustawienia kanałów | Przesuń po ekranie do góry, by wyświetlić<br>opcje                                                                                                    | Pasek dolny 👻 |
| $\bigcirc$ | Aplikacja<br>Zarządzanie aplikacjami                     | Tryb wielu okien<br>Tryb wielu okien umoźniwia wyświętlane więcej niż jednej aplikacji<br>równoczeźnie, może jednak powodować większe zużycie energi. |               |
| $\square$  | System<br>Data i godzina, język, pamięć masowa           |                                                                                                    |               |
|            | Informacje<br>Informacje prawne, wersja Android          |                                                                                                    |               |
|            |                                                          |                                                                                                    |               |

2. Po dokončení tohoto kroku je třeba provést restart displeje.

3. Po restartování spusťte libovolnou aplikaci. Po spuštění stskněte horní okraj

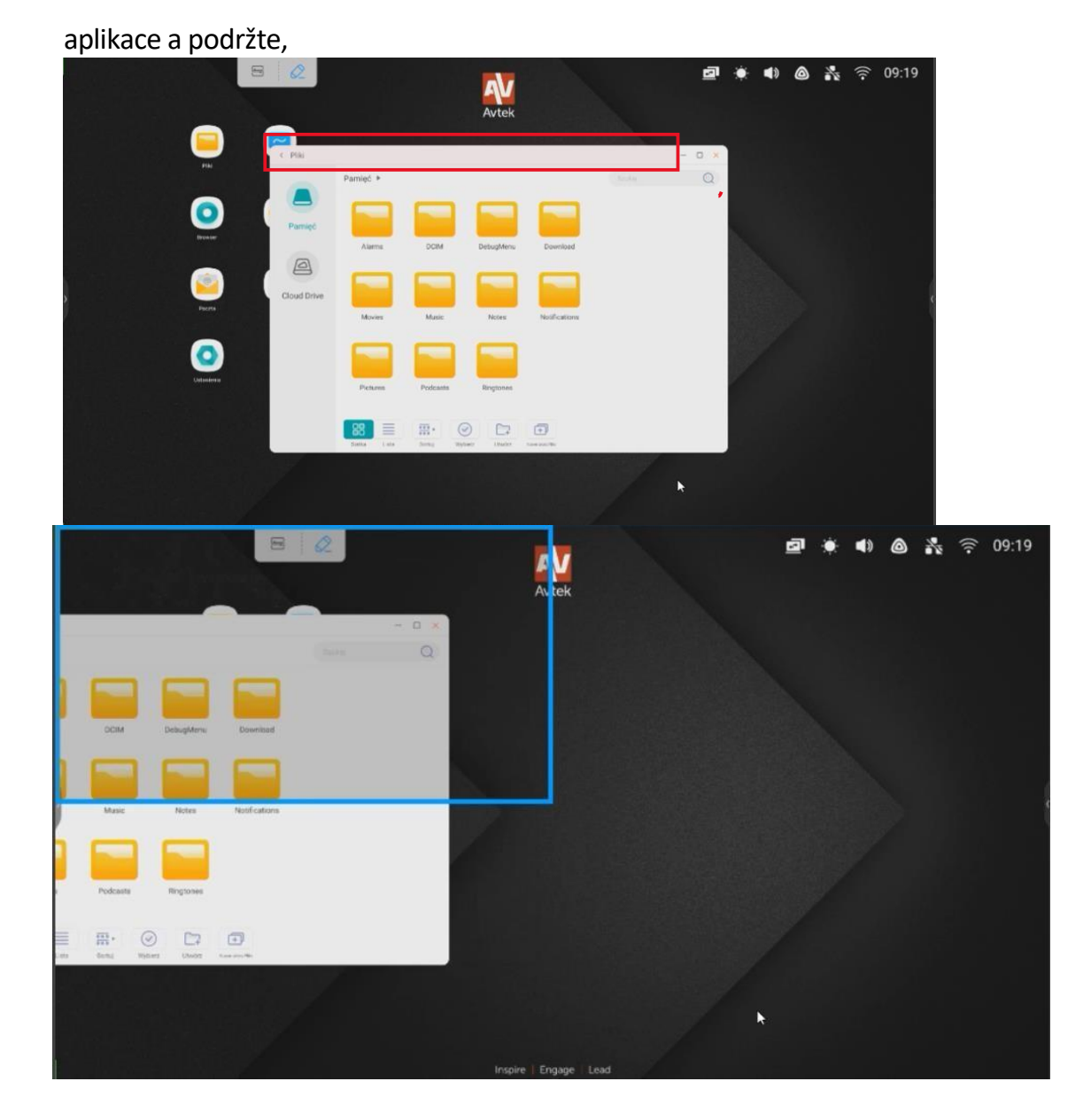

4. Přetáhněte aplikaci na jeden ze zvýrozněných bloků po stranách. V závislosti na potřebách použití můžete aplikaci zobrazit v rozměru ¼ displeje. Nebo rozšiřte zobrazenou aplikaci na ½ rozměru displeje.

Tímto způsobem Avtek UX 3.0 umožňuje spoštět a zobrazovat až 4 aplikace současně.

### Menu nabídky

Chcete-li otevřít menu anotací, stiskněte tlačítko

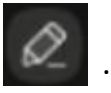

Nástroje pro pořizování poznámek umožňují zápis poznámek k libovolnému obrázku z libovolného zdraje.

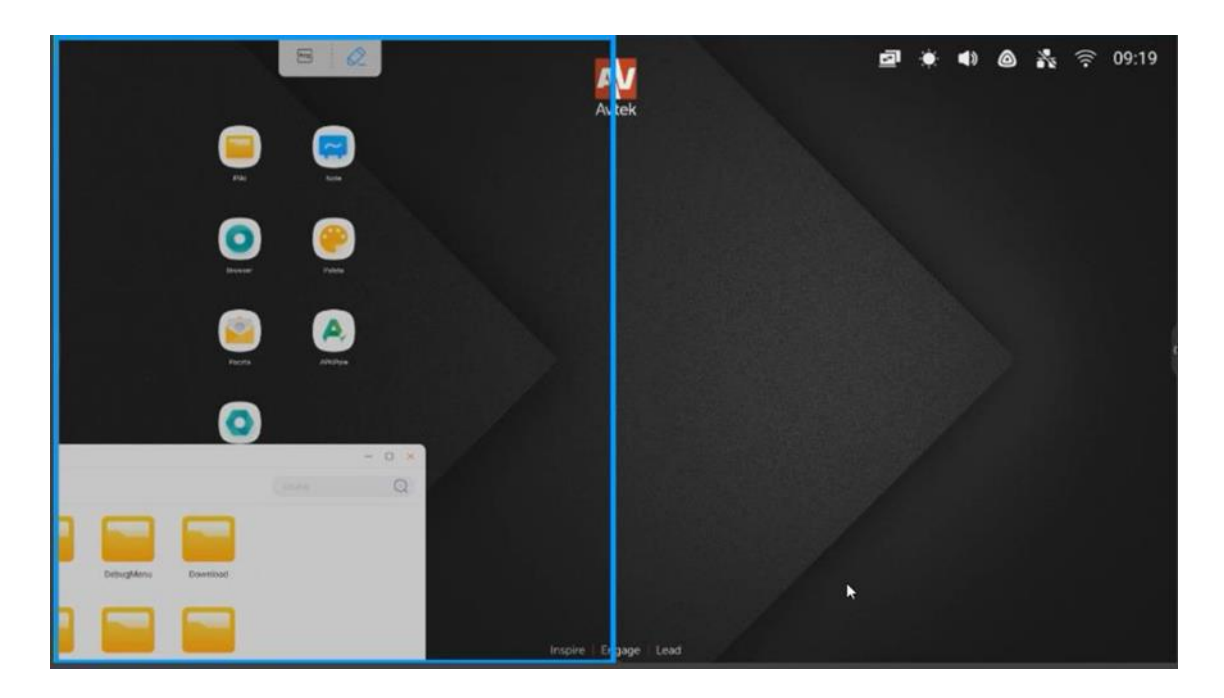

#### Uživatelská příručka systému Android v interaktivních monitorech Avtek TouchScreen 6

| G Google × +                                                                                                    |             |
|----------------------------------------------------------------------------------------------------|-------------|
| ← → C ▲ https://www.google.pl                                                                                                    | ☆ ≛ :       |
| The second second secon | Zaloguj się |
| Polska                                                                                                    |             |

- Klepnutím na ikonu peea si můžete dělat poznámky na obrazovce. Dotykem na ikonu se několikrát změní barva pera.
- Klepnutím na ikonu zvýrazňovače můžete psát poloprůhledným perem. Dotykem na ikonu se barva zvýrazňovače několikrát změní.

**Poznámka**: Chcete-li vymazat poznámky, můžete také položit celou ruku na obrazovku, která aktivuje funkci gumy.

e

- klepnutím na ikonu kbelíku s odstraníte všechny vytvořené poznámky. 🛽 🧧
- klepnutím na ikonu diskety uložíte vytvořené poznámky jako souboz PNG.
- klepnutám na ikonu Sdílet vytvořze QR kód obsahující obsah spolu s poznámkami. 🚄
- klepnutím na ikonu cloudu odešlete zobrazený obsah spolu s poznámkami na cloudový disk
- klepnutím na ikonu X vypnete nástroj pro psaní poznámek.

#### Nabídka snímků obrazovky

Chcete-li otevřít nabídku snímků obrazovky, stiskněte tlačítko

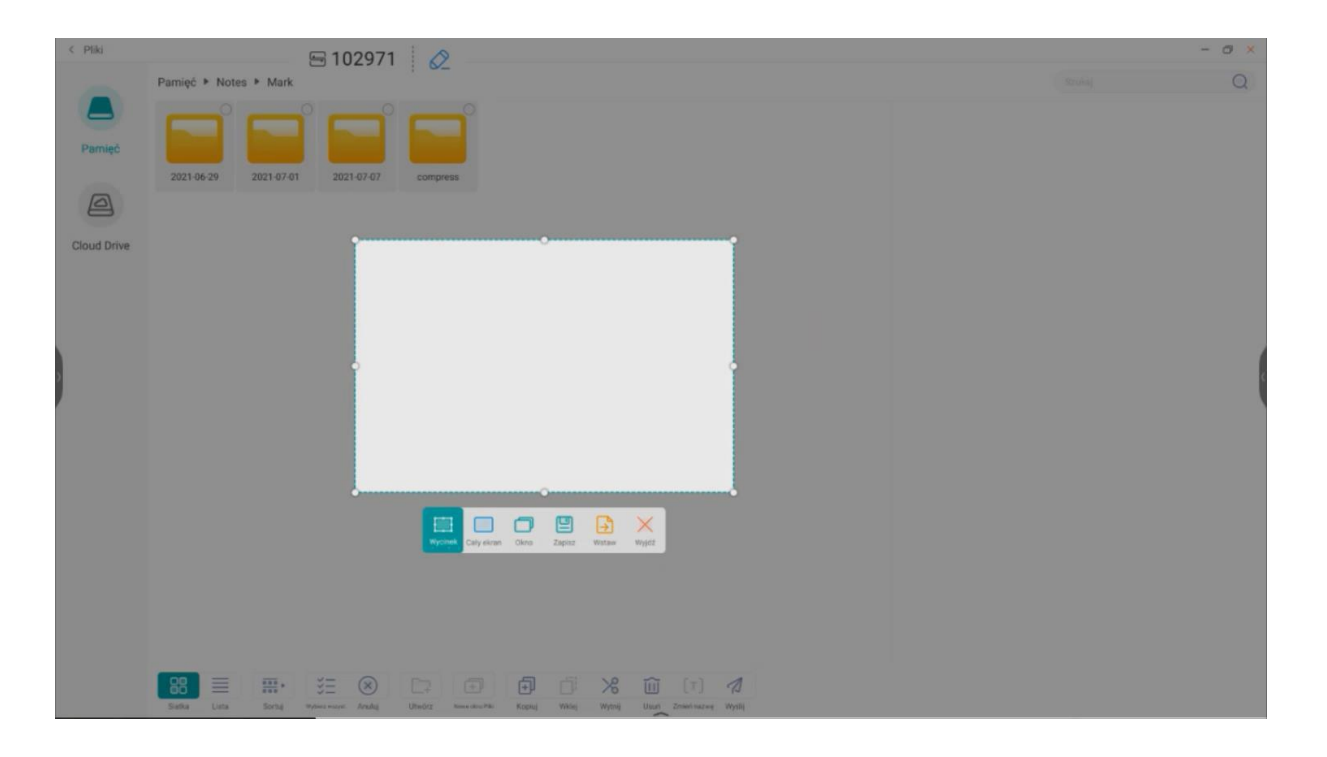

- Klepnutím na ikonu zvětšíte oblast snímku na celou obrazovku. **POZNÁMKA**: *Chcete-li upravvit oblast podle svých preferencí, stiskněte, podržte a* 

přetáhněte bílé ikony.

- klepnutím na ikonu použijete oblast snímku obrazovky na vybranou aplikaci.
- klepnutím na ikonu 📃 uložíte vabraný fragment jako soubor PNG.
- klepnutím na ikonu 🕒 odešlete vybraný fragment do aplikace Poznámka.
- klepnutím na ikonu 🛛 ukončíte nabídku snímku obrazovky.

**POZNÁMKA**: Je možné pořídit snímek části obrazovky, na které jsou poznámky vytvořené prostřednictvím nabídky poznámky. Chcete-li to provést, nejprve je zapněte a použijte z nabídky akcií a poté opět vysuňte boční panel nástrojů a vyberte nabídku snímků obrazovky.

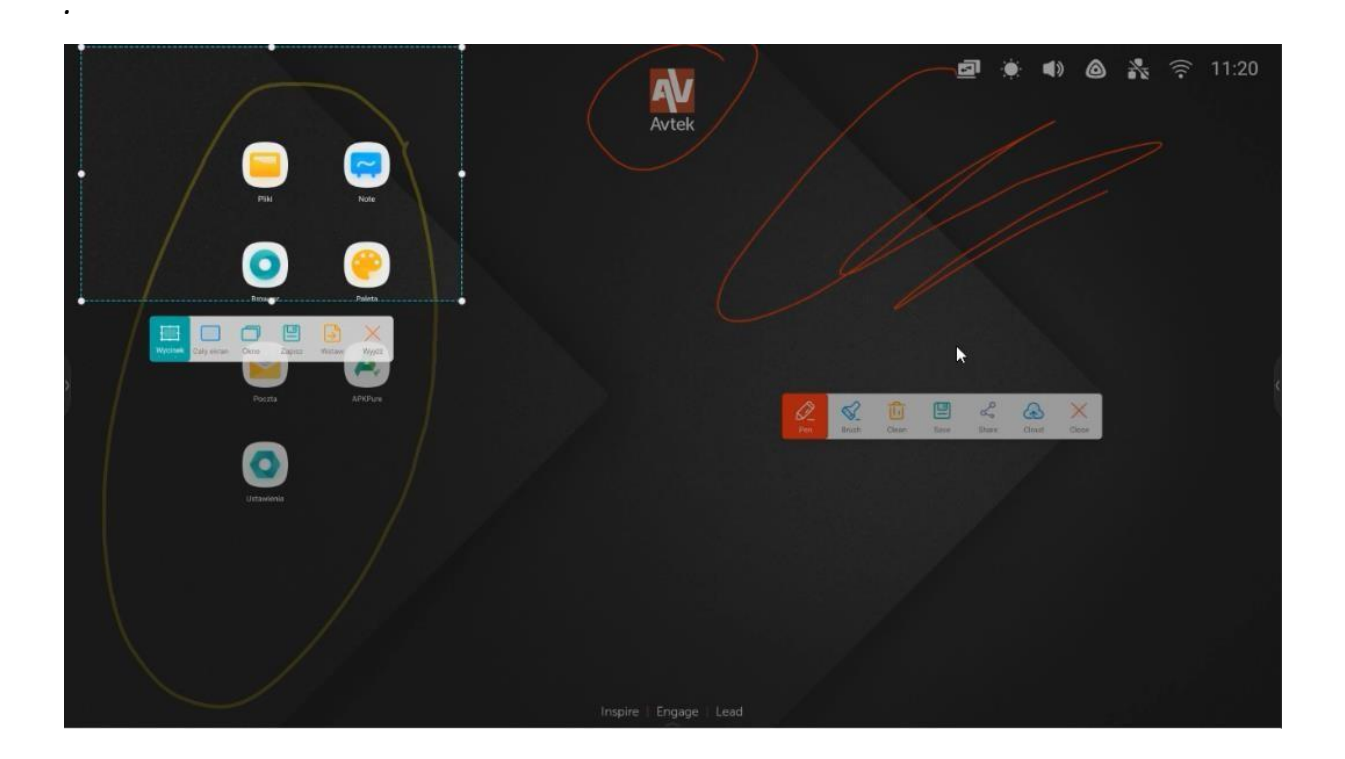

### Funkce zmrazení / přiblížení

Chcete-li obraz zmrazit a přiblížit, stiskněte tlačítko

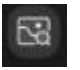

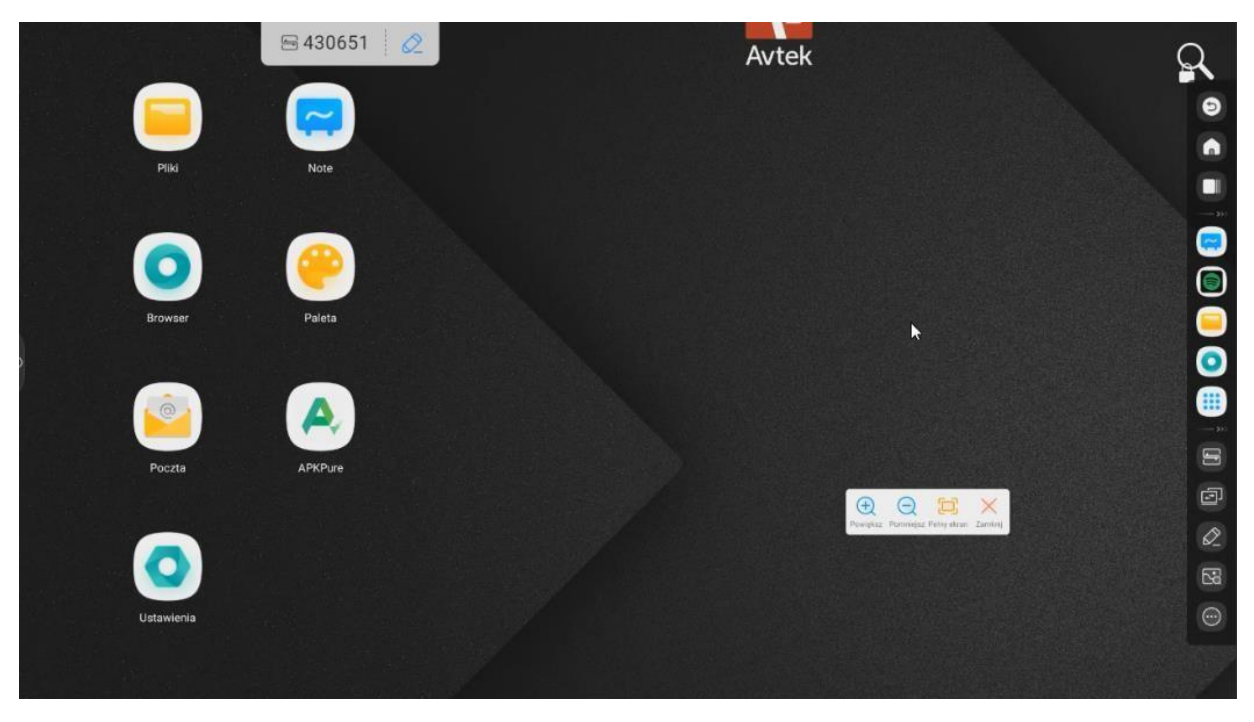

- klepnutím na ikonu 🧕 přiblížíte obraz.
- klepnutím na
- ikonuoddálíte obraz
- klepnutím na
- Θ
- ikonuvrátíte obrazovku do původního měřítka. ΧĚ
- deaktivujete funkci zmrazení / přiblížení. - klepnutím na ikonu ×

#### Další nástroje

Chcete-li otevřít nabídku dalších nástrojů vyberte ikonu

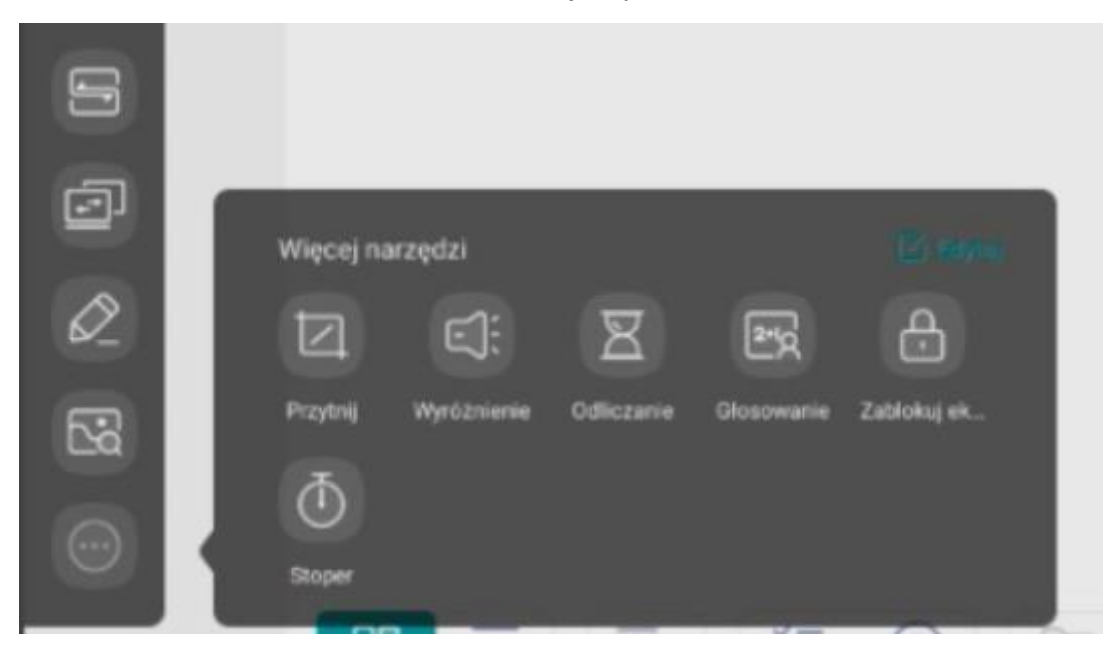

- aktivujete funkcu reflektoru. Tuto funkci lze použít k - Klepnutím na ikonu E: zaměření pozornosti posluchačů na vybranou část obrazovky.
- Klepnutím na ikonu R povolíte funkci časovače.
- klepnutím na ikonu 🚺 povolíte funkci stopek.
- Klepnutím na ikonu
  - povolíte funkci hlasování/ air class.
- klepnutím na ikonu zamknete obrazovku.
- - klepnutím na ikonu změníte zdroj obrázku.

Chcete-li upravit vzhled panelu nástrojů, stiskněte a podržte libovolnou ikonu nástrojů, pak budete moci panel nástrojů upravit. Stisknutím tlačítka + přidáte na boční panel další nástroj. Tlačítkem odeberete nástroj z bočního panelu.

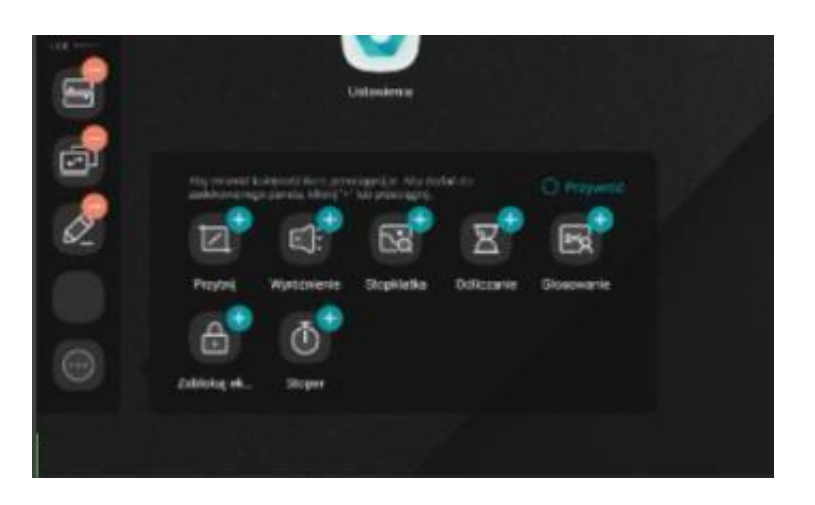

#### Hlasovácí funkce/air class

Klepnutím na ikonu povolíte funkcu hlasování/air class. Zobrazí se okno s QR

kódem.

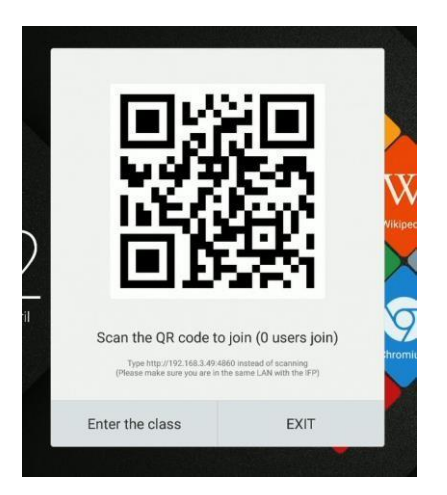

Použití nástroje:

- 1. Připojte interaktivní monitor k dostupné síti.
- Povolte funkcu WiFi v zařízeních, která budou použita k zodpovězení otázek.
   Poté je připojte ke stejné síti WiFi, jako interaktivní monitor.

**POZNÁMKA**: Všechna zařízení musí být ve stejné síti WiFi!

- 3. Naskenujte QR kód nebo zadejte adresu zobrazenou pod ním do webového prohlížeče, v nejnovější verzi můžete tento krok přeskočit tak, že přejdete na stránku <u>http://class.ifpshare.com</u> a zadáte kód viditelný na obrazovce monitoru.
- 4. Napište své jméno a stisknutím klávesy Enter sepřipojíte ke třídě.
- 5. Na interaktivním monitoru spusťte relaci stisknutím klávesy Enter.

**POZNÁMKA**: Hlasovací funkce se používá pouze k odpovědi. Otázky mohou být položeny například jako snímky v aplikaci Poznámka, poznámky na obrázcích nebo ústně.

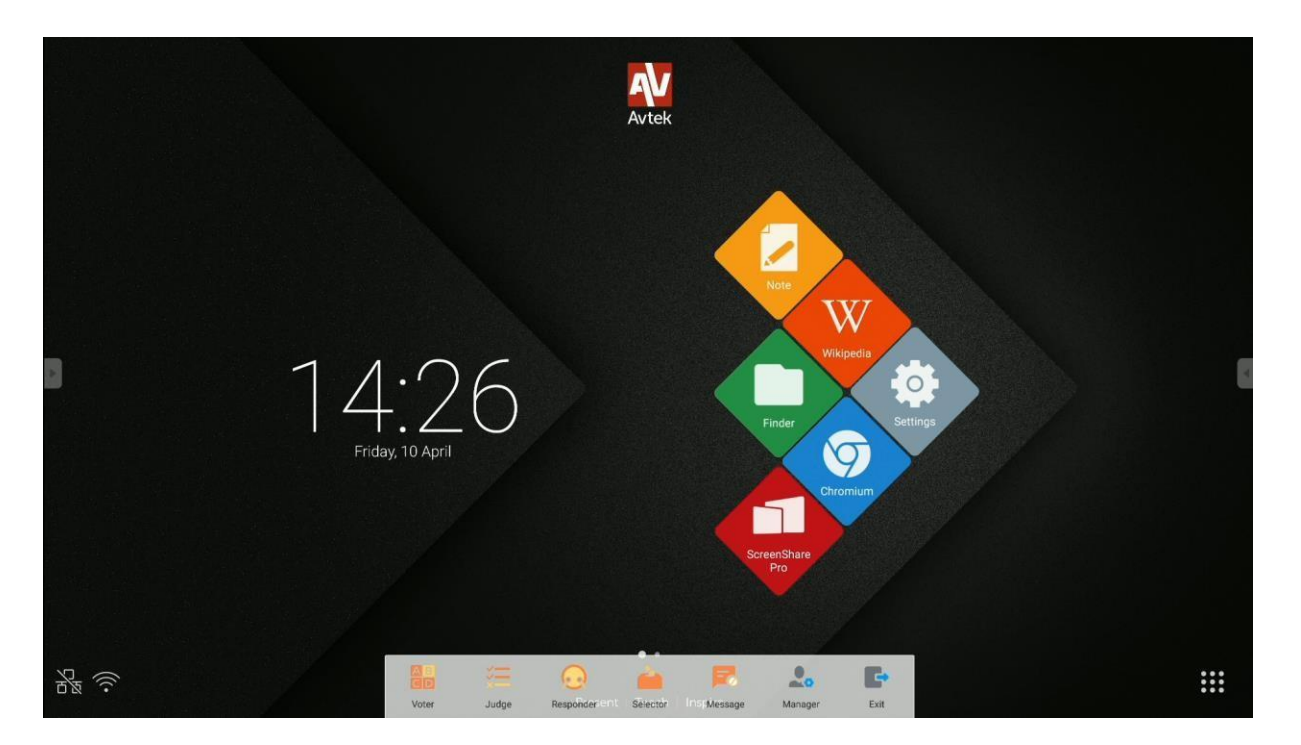

Nástroj má následujícím funkce:

- hlasování s možností volby mezi otázkou s jednou volbou a otázkou s výběre. Z několika možností.

- **k**do je první? – označuje první osobu, která se bude hlásit prostřednictvím svého zařízení.

- Losování – výběr náhodné osoby mezi přihlášenými. Můžete si také vybrat několik lidí najednou.

- povolí/zakáže možnost účastníků posílat komentáře.
- Umožňuje znovu zobrazit QR kód.
- Ukončení hlasovacího nástroje.

#### Hlasování

Například: Otázka položení v aplikaci Poznámky, režim odpovědí je hlasování s jednou volbou.

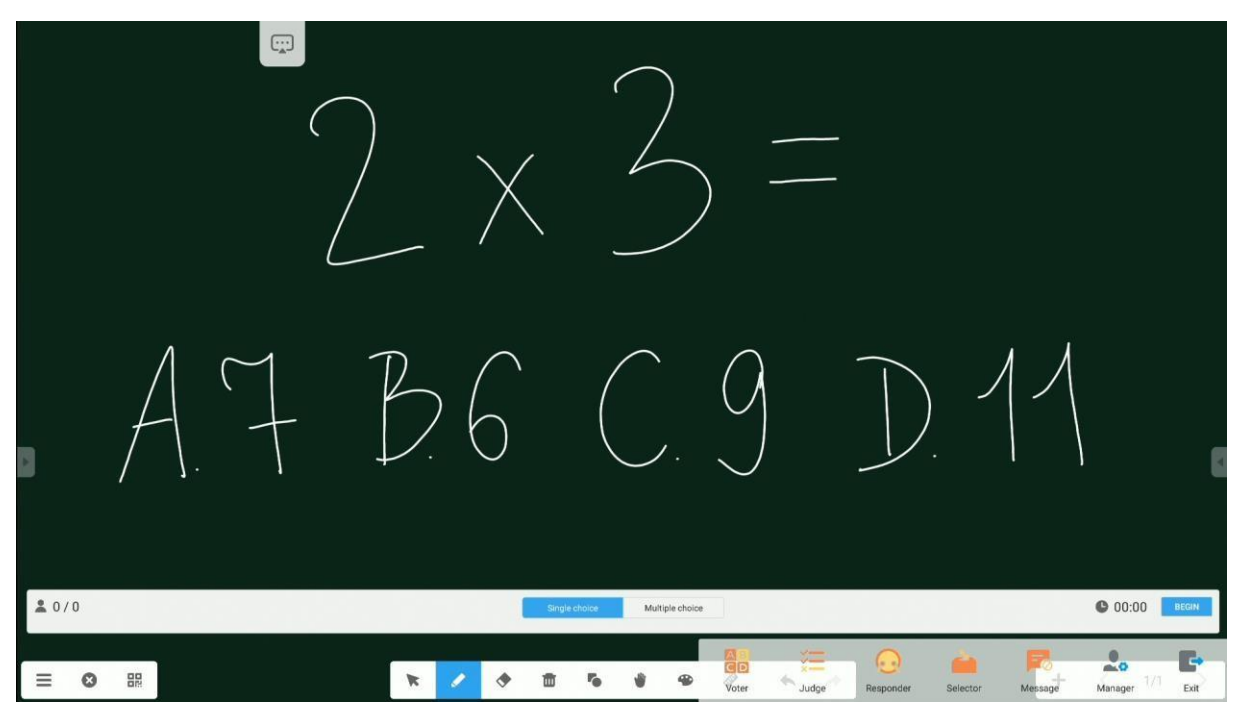

 Chcete-li začít přijímat odpovědi (hlasy) účastníků, klikněte na talčítko "Start". Jména účastníků, kteří odešlou svou odpověď (hlas), se v seznamu zobrazí jako modré ikony.

Uživatelská příručka systému Android v interaktivních monitorech Avtek TouchScreen 6

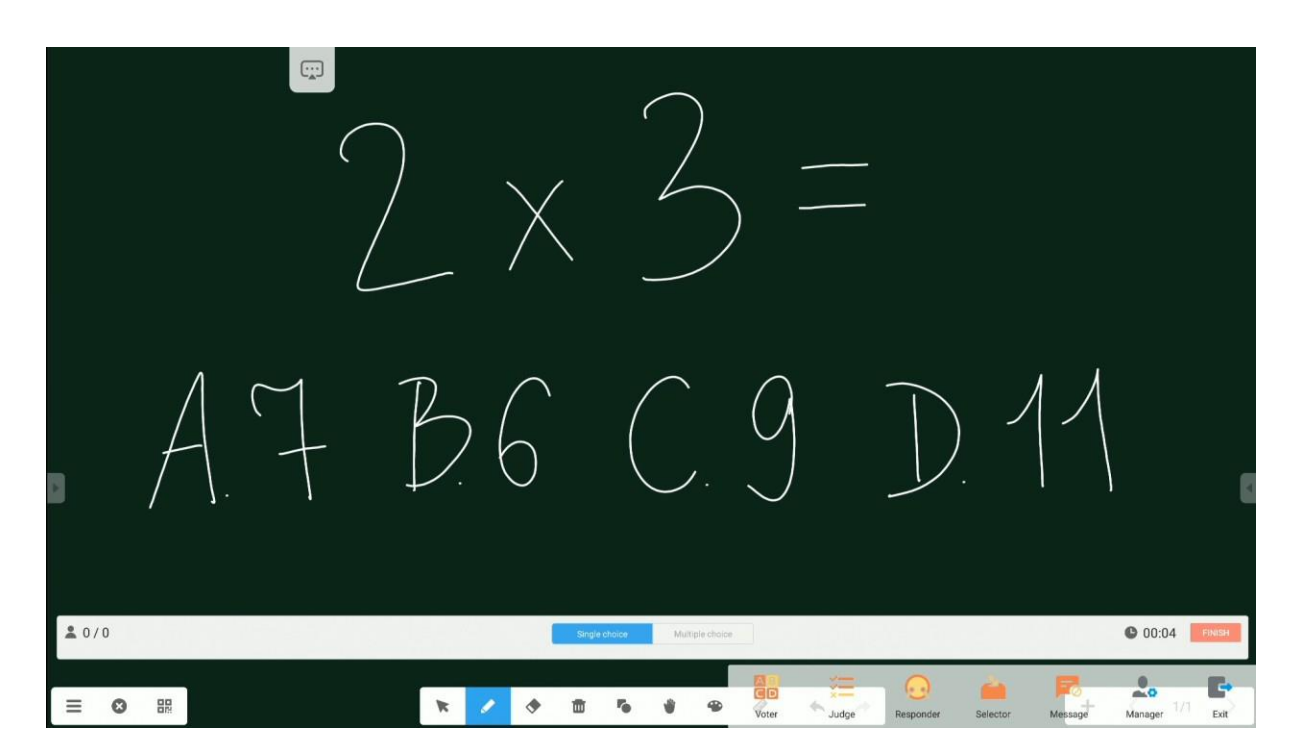

2. Chcete-li dokončit sběr odpovědí, klikněte na tlačítko "Dokončit". Zobrazí se obrazovka statistiky odpovědí.

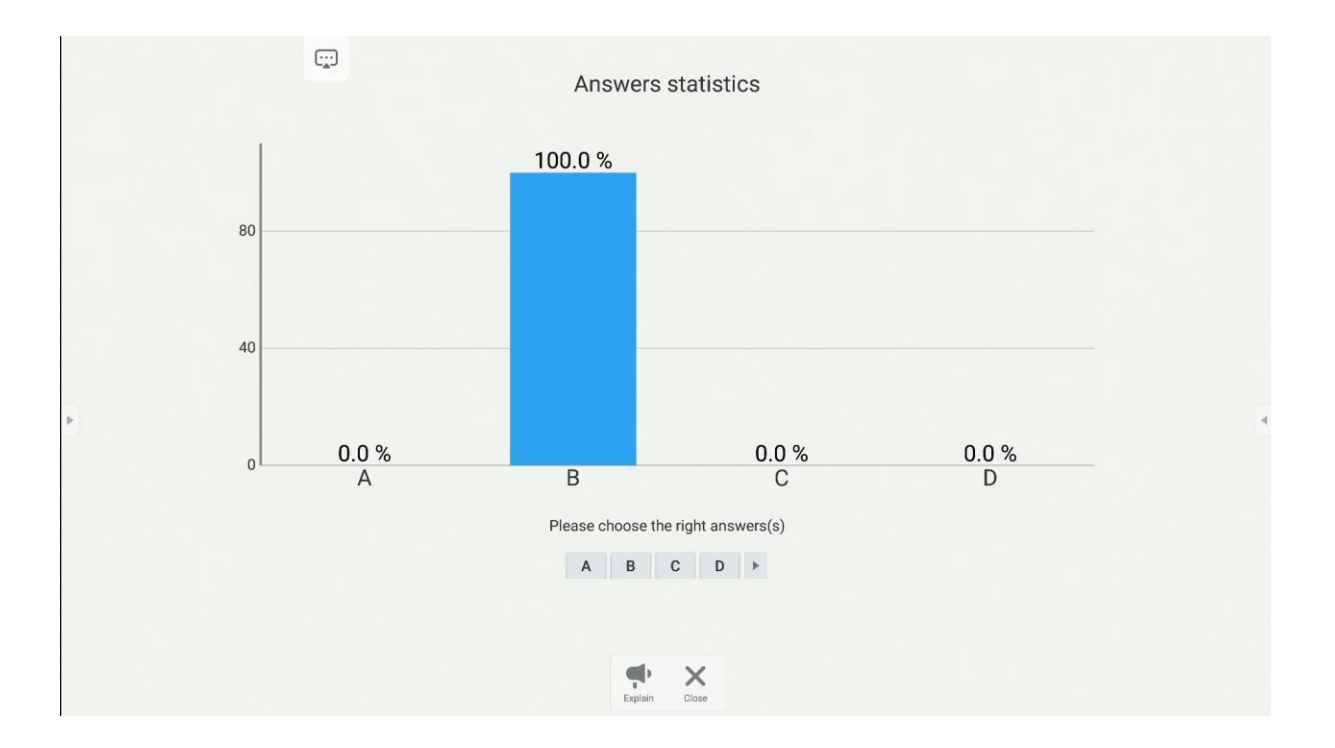

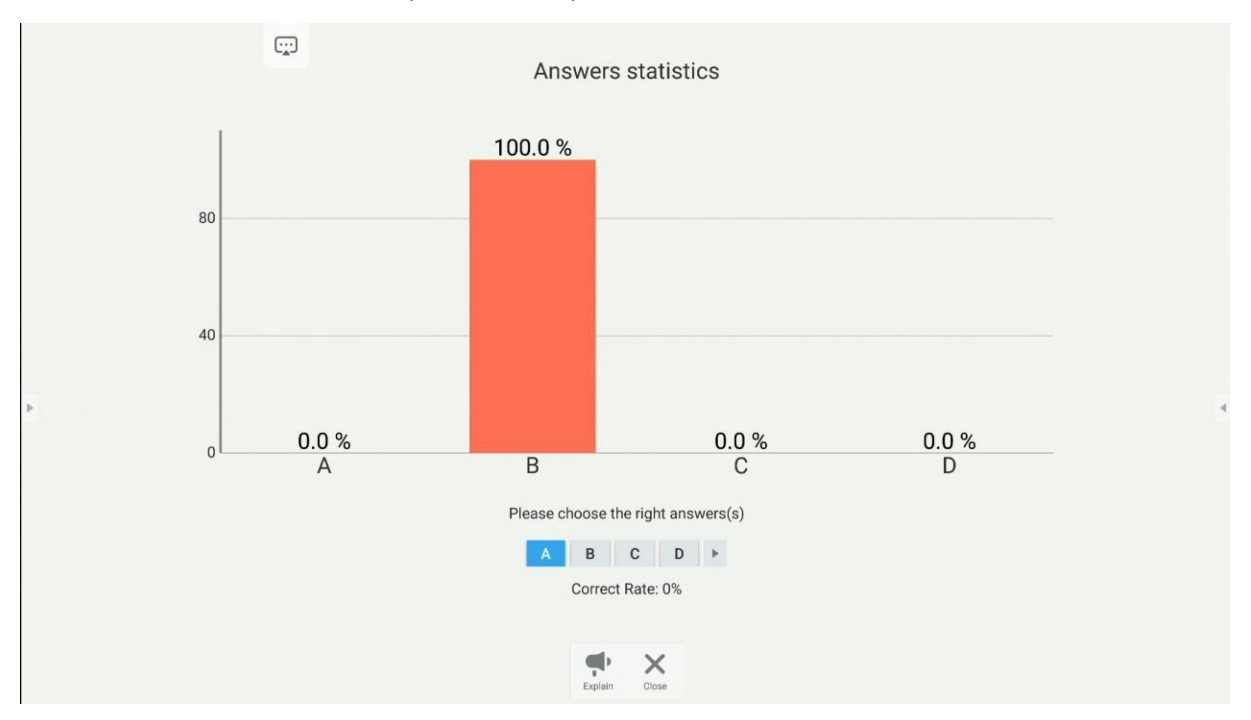

3. Zde můžete také uvést správnou odpověď.

4. Kliknutím na tlačítko "Vysvětlit" se vrátíte na tabulu. Účastníci budou nít stále náhled na poskytnuté odpovědi, zatímco budou následovat vysvětlení, podaná přednášejícím.

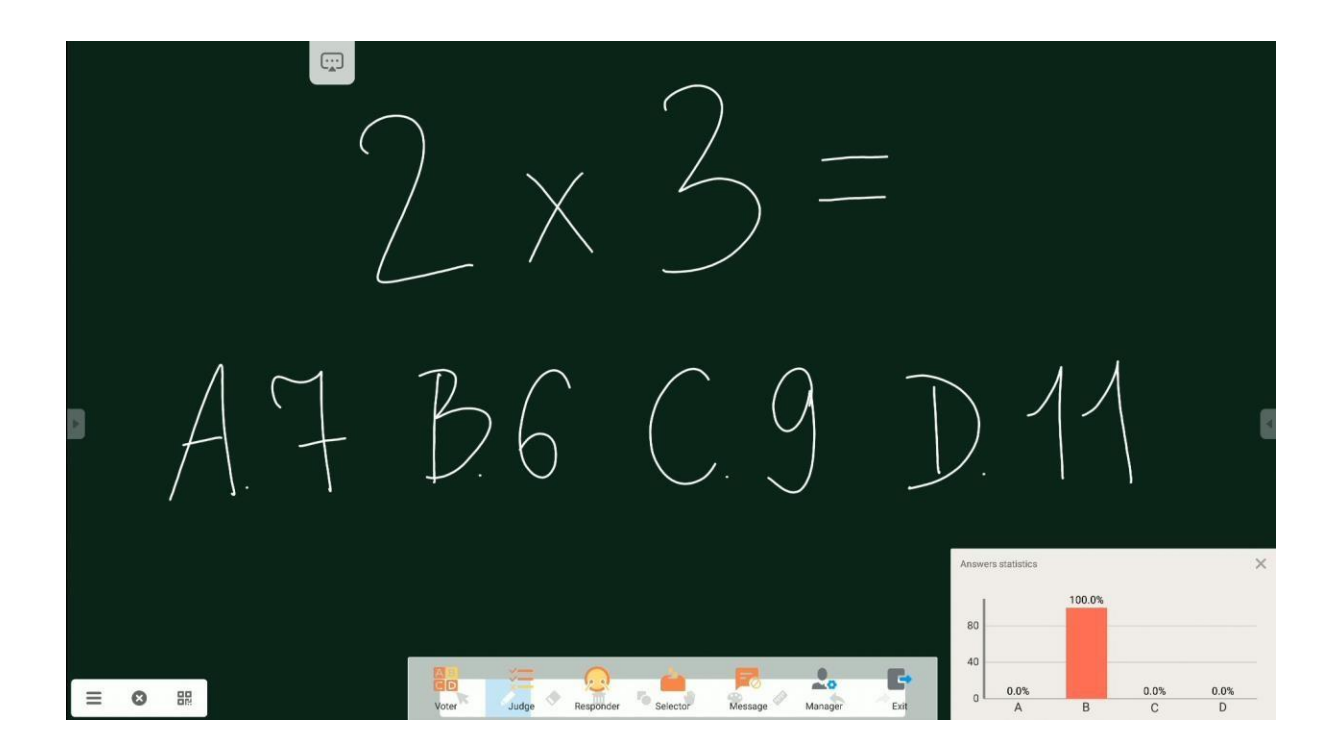

Kdo dřív přijde, je dřív na řadě

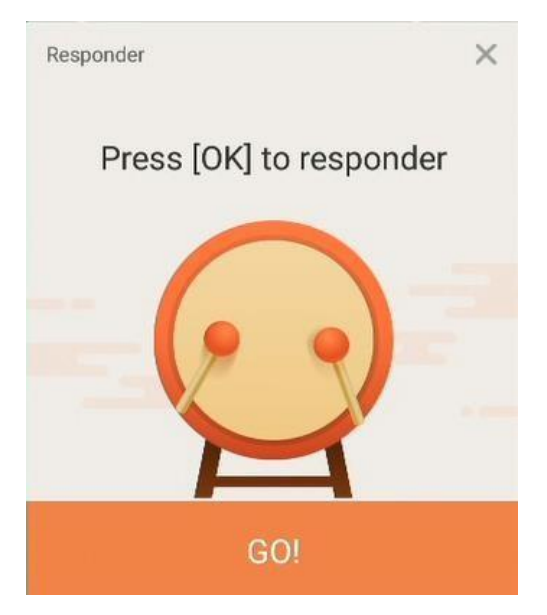

První účastník, který se nahlásí na odpověď, vyhrává a jeho jméno se zobrazí na obrazovce.

Tuto funkci lze použít například při odesílání odpovědí nebo při absolvování reflexního testu.

#### Selektor

Aplikace bude ukazovat na jednoho nebo více účastníků ze všech připojených lidí.

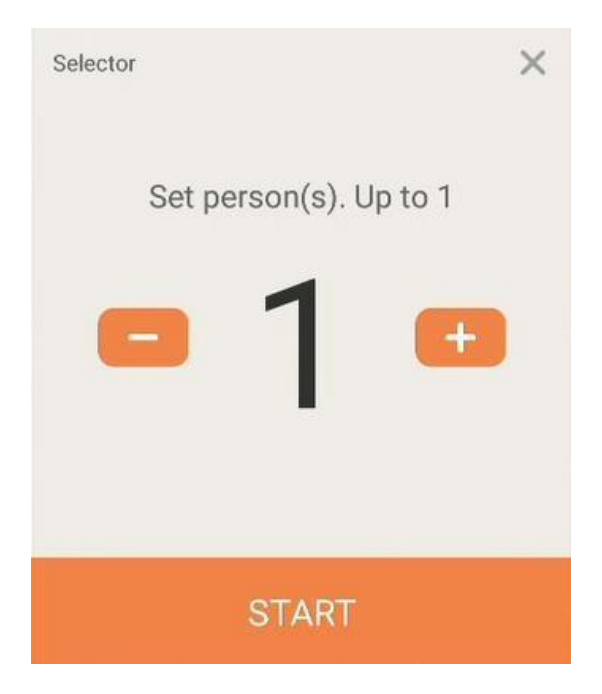

Uživatelská příručka systému Android v interaktivních monitorech Avtek TouchScreen 6

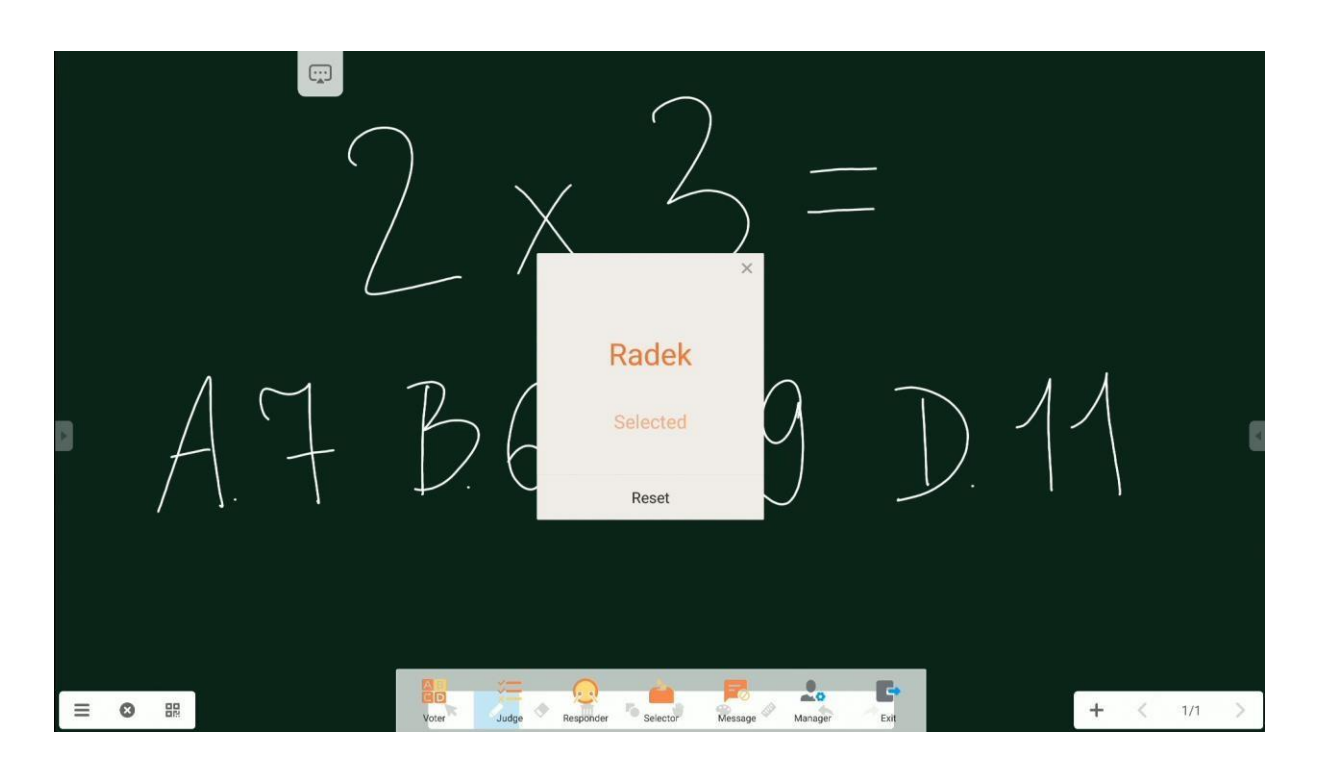

#### Komentáře

Účastníci mají možnost posílat textové komentáře, které se zobrazí na obrazovce monitoru.

### Poznámka – aplikace pro psaní poznámek

Stisknutím ikony

0

spusťte aplikaci Poznámka.

Tato aplikace je virtuální nástěnka, na které můžete psát, kreslit a dělat si poznámky na vložené obrázky.

#### Základní operace

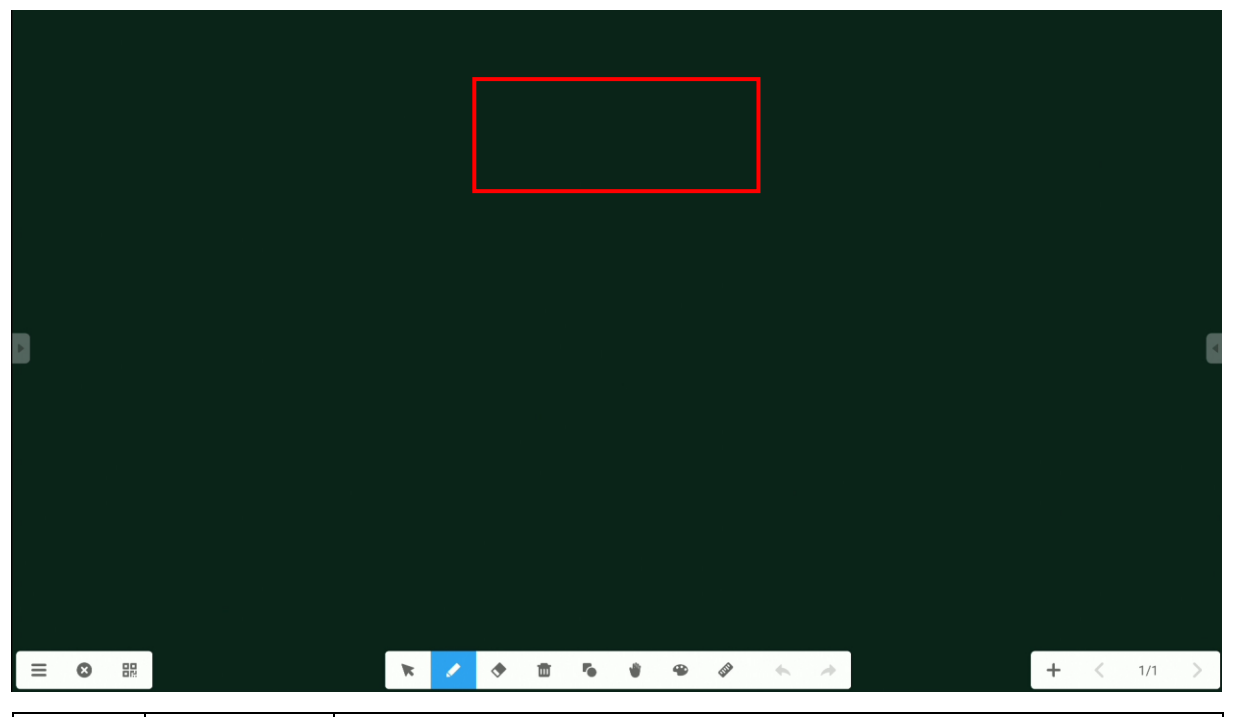

| Ikona | Jméno  | Funkce                                                                |
|-------|--------|-----------------------------------------------------------------------|
|       | Menu   | Otevře kartu s dalšími funkcemi.                                      |
| E     | Východ | Zakážeaplikaci Poznámka                                               |
| 89    | Kod QR | Poskytne QR kód, aby si účastníci mohůi stíhnout všechny<br>poznámky. |

|            |        | Sweep to share and read.         Sweep to share and read.         Sweep to share and read.         Click to enlarge QR Code         Make sure the device is on the same LAN         Sweep to share and read.         Sweep to share and read. |
|------------|--------|----------------------------------------------------------------------------------------------------|
| 2          | Kurzor | Kurzor umožňuje vybítar a přesouvat objekty na obrazovce.                                                                                                    |
| 0          | Pero   | Pero umožňuje psát a kreslit na obrazovce.<br>Po druhém klepnutí vyberte typ. Tloušťku a barvu pera.<br>V závislosti na modelu monitoru je také možné nastavit<br>jiný typ pera, tloušťku a barvu pro přiložená pera<br>s tlustým a tenkým hrotem.<br>końcówce.                                                                                                    |
| $\bigcirc$ | Guma   | Umožňuje mazat poznámky a objekty.<br><b>POZNÁMKA</b> : <i>Poznámky (ale ne objekty) můžete také vymazat použitím celé ruky.</i>                                                                                                    |

| C×. | Čistý                | Vyčistí celý list viditelný na obrazovce                 |  |  |  |  |
|-----|----------------------|----------------------------------------------------------|--|--|--|--|
| R   | Tvar                 | Kreslit objekty.                                         |  |  |  |  |
| ~   |                      | Druhým klepnutím vyberete typ a barvu kesleného objektu. |  |  |  |  |
|     |                      | 2D 3D X                                                  |  |  |  |  |
|     |                      |                                                          |  |  |  |  |
|     |                      |                                                          |  |  |  |  |
|     |                      |                                                          |  |  |  |  |
|     |                      |                                                          |  |  |  |  |
|     |                      |                                                          |  |  |  |  |
|     |                      |                                                          |  |  |  |  |
| ·S  | Náhled               | Fuinkce ruky umožňuje přesunout celou stránku a její     |  |  |  |  |
|     |                      | přiblížení a oddálení.                                   |  |  |  |  |
| D   | Pravítko             | Uméžňuje vkládat matematické nástroje: pravítka, dvou    |  |  |  |  |
|     |                      | typů trojúhelníku a úhloměru.                            |  |  |  |  |
|     |                      |                                                          |  |  |  |  |
|     |                      |                                                          |  |  |  |  |
|     |                      | ⊗ ↔ ⊘                                                    |  |  |  |  |
| 4   | Zpět                 | Vrátí zpět poslední změnu.                               |  |  |  |  |
| -   | Znovu                | Zruší poslední vrácení zpět.                             |  |  |  |  |
|     | Tabulka              | Vloží tabulku.                                           |  |  |  |  |
| E   | Poznámka             | Umožňuje připdat poznámku pomocí klávesnice na           |  |  |  |  |
|     |                      | obrazovce                                                |  |  |  |  |
|     | Mřžížka              | Umožňuje přidar ručně psanou poznámku.                   |  |  |  |  |
| +   | Přidat<br>stránku    | Přidá další stránku.                                     |  |  |  |  |
| <   | Předchozí<br>stránka | Vrátí se na předchozí stránku.                           |  |  |  |  |

| >    | Další<br>stránka | Zobrazí další stránku.                                     |  |  |
|------|------------------|------------------------------------------------------------|--|--|
| 1/1  | Indikátor        | Indikátor ukazuje, kolik stránek je otevřeno a na které se |  |  |
| 17.1 | stránek          | právě nacházíme.                                           |  |  |
|      |                  | Po kliknutí se zobrazí nabídka s náhledem každé stránky    |  |  |
|      |                  | Po kliknięciu wyświetla menu z podglądem każdej ze stron.  |  |  |

#### Menu

| ÷ | Nowy            |   |
|---|-----------------|---|
| D | Otwórz          |   |
| 9 | Zapisz          |   |
| Ð | Import          |   |
| - | Eksport         | • |
| Ð | Zapis w chmurze |   |
|   | Motyw           |   |
|   | Wyślij email    |   |
| 0 | Ustawienia      |   |

| Ikona     | Název   | Funkce                                      |  |  |
|-----------|---------|---------------------------------------------|--|--|
| Nowy      | Nový    | Otevře nový dokument.                       |  |  |
| Otwórz    | Otevřít | Umožňuje otevřít existující                 |  |  |
|           |         | dokument.                                   |  |  |
| 🔛 Zapisz  | Uložit  | Uloží vytvořený projekt                     |  |  |
| import 🕨  | Import  | Umožňuje importovat na stránky jiný soubor. |  |  |
|           |         | Můžete vkláda obrázky, soubory PDF a SVG.   |  |  |
|           |         | IMG                                         |  |  |
|           |         | DF PDF                                      |  |  |
|           |         | SVG SVG                                     |  |  |
| Eksport + | Export  | Umožňuje exportovat poznámky ostatním.      |  |  |
|           |         | Formáty:                                    |  |  |

| Zapis w chmurze | Mrak      | <ul> <li>IMG</li> <li>PDF</li> <li>SVG</li> <li>IWB</li> <li>Umožňuje vám odesílat poznámky do</li> <li>cloudu. Více o tomto nástroji v bodě</li> <li>Cloud Drive.</li> </ul> |
|-----------------|-----------|----------------------------------------------------------------------------------------------------|
| Motyw           | Pozadí    | Umožňuje změnit pozadí – barvu, vzor a také<br>libovolné pozadí z vašich vlstních obrázků.                                                                                    |
| Wyślij email    | Poslat    | Umožňuje odeslat projekt pomocí emailu.                                                                                                    |
|                 | email     |                                                                                                    |
| O Ustawienia    | Nastavení | Pomocí nastavení můžete přizpůsobit další<br>možnosti, například jas během použité aplikace<br>nebo blokové psaní dvou per současně.                                          |

### Nastavení systému

Chcete-li otevřít Nastavení systému, klikněte na ikonu

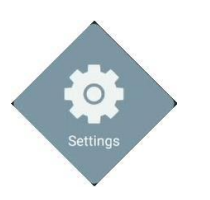

| Ikona      |                  | Funkce                                      |
|------------|------------------|---------------------------------------------|
|            | Bezdrátová síť a | Konfigurace nastavení bezdrátové sítě,      |
|            | Síť Ethernet     | Ethernet, Hotspot, Bluetooth a VPN          |
| C >>       | Osobní           | Konfigurace tapet, podpora režimu více oken |
| 5          |                  | A personalizace                             |
| 0          | Vstup a výstup   | Nastavení zvuku, periferních zařízení       |
| G          |                  | A externí zdroje zvuku a videa              |
| $\bigcirc$ | Aplikace         | Centrum správy aplikací                     |
| 6          | Systém           | Základní nastavení zařízení,                |
|            |                  | Nastavení jazyka, datum a čas, aktualizace  |
|            |                  | systému, nastavení zabezpečení              |
|            | Informace        | Obsahuje základní informace o zařítení      |

# Webový prohlížeč

Chcete-li otevřít webový prohlížeč, klikněte na ikonu

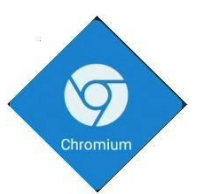

| $\leftrightarrow \rightarrow \mathbf{C}$ https://www.google.pl |                                             | ☆ ≛ :       |
|----------------------------------------------------------------|---------------------------------------------|-------------|
| WSZYSTKO GRAFIKA                                               |                                             | Zaloguj się |
| •                                                              | Google                                      | 0           |
|                                                                | Korzystaj z Google w tych językach: English |             |
| Polska                                                         |                                             |             |

### Finder – správce souborů

#### Základní operace

Chcete-li finder otevřít. Klikněte na

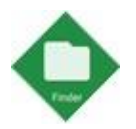

Aplikace Finde je správce souborů – díky ní získáze přístup k souborům v paměti monitoru a například na připojených USB discích.

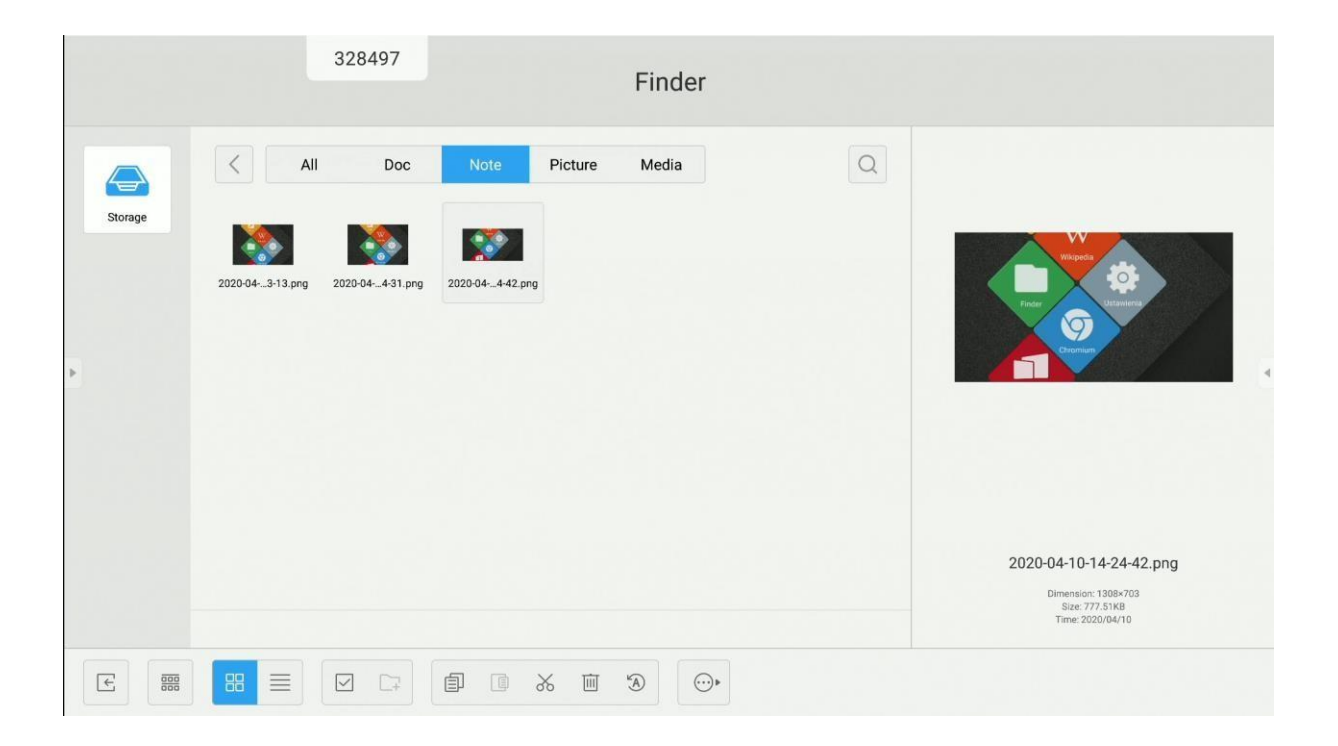

| Ikona | Název          | Funkce                               |
|-------|----------------|--------------------------------------|
| E     | Odchod         | Zavře Finder.                        |
|       | Třídit         | Volba typu třídění.                  |
|       | Miniatury      | Zobrazit miniatury.                  |
|       | Seznam         | Zobrazot jako seznam.                |
|       | Vybrat         | Povolit režim výběru více objektů.   |
| -+    | Nová<br>složka | Vytvořte novou složku.               |
|       | Kopírovat      | Zkopíruj vybraný objekt.             |
|       | Vložit         | Vložte objekt ze schránky.           |
| ×     | Vyjmout        | Vyjmout vybraný objekt.              |
| Ū     | Odstranit      | Odstranit vybraný obiekt.            |
| A     | Změna<br>názvu | Přejmenujte vybraný soubor/složku.   |
| ••••  | Sdílet         | Sdílení vybraného souboru:           |
|       |                | - na připojené paměťové zařízení USB |
|       |                | - Pomocí QR kódu                     |

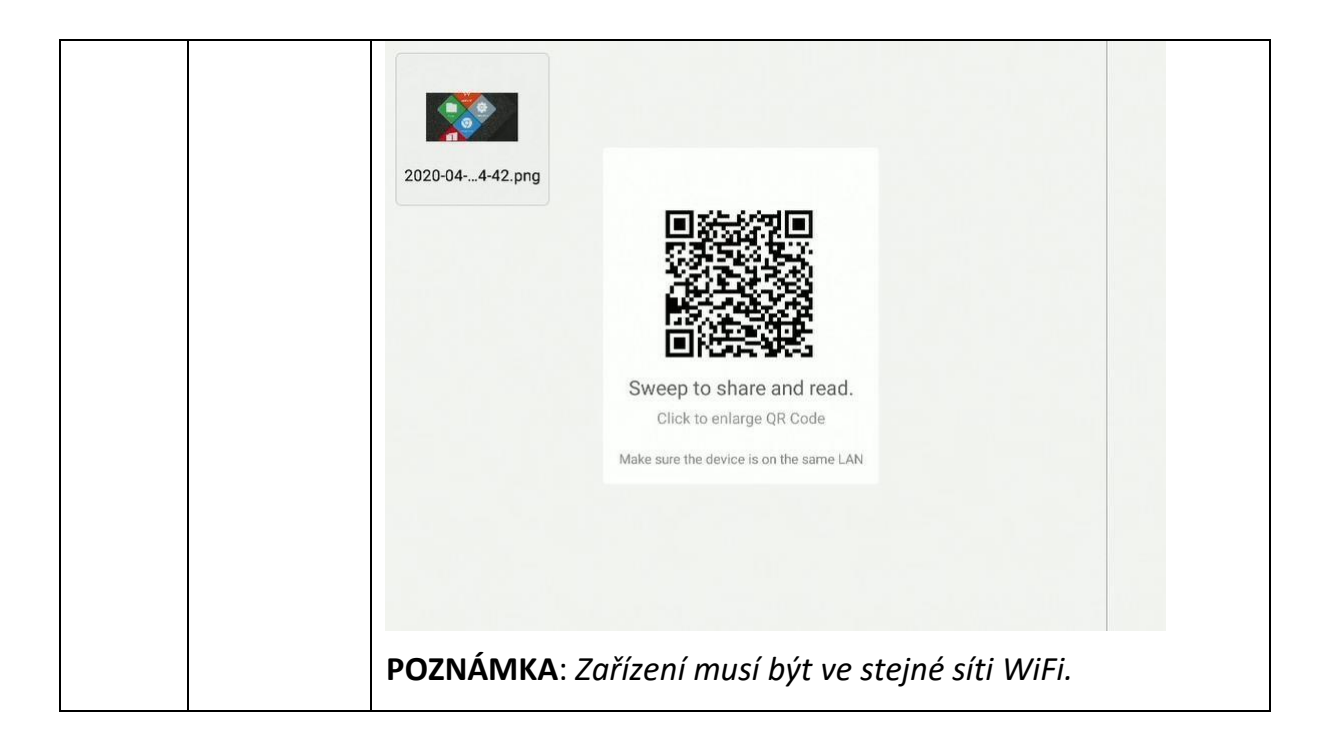

### Změna / nastavení tapety

Chcete-li změnit tapetu na interaktivním monitoru, musíte nejprve připravit obrázek, který bude novou tapetou. Takový soubor lze například stáhnout z internetu nebo připravit na jednotce USB.

 Vyberte soubor, který bude nastaven jako nová tapeta, a poklepejte na něj, aby se zobrazil v novém okně.

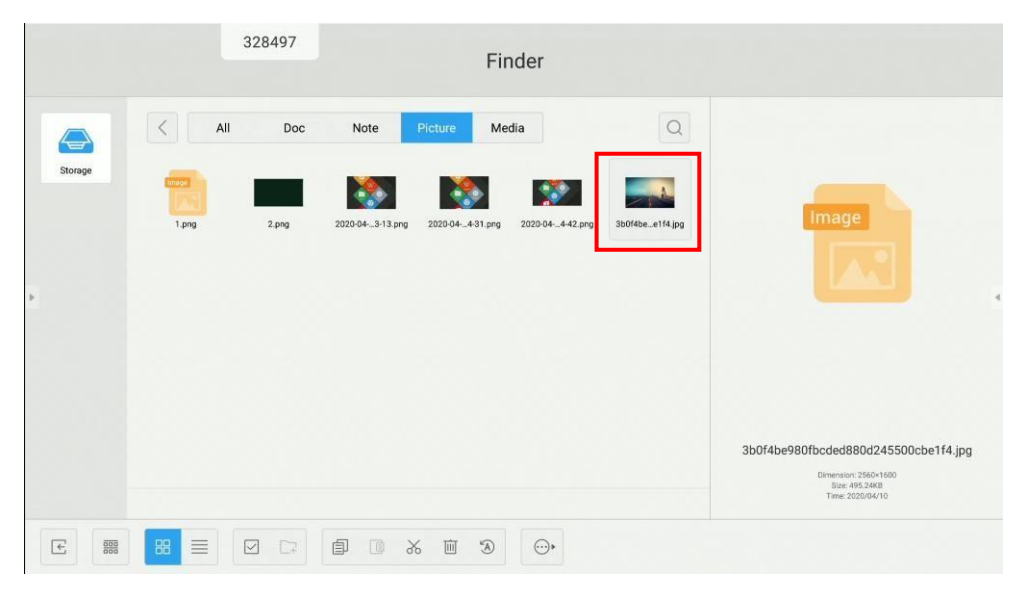

- 2. Stiskněte tlačítko Tapety.
- 3. Vyberte Nastavit jako tapetu.

### Nastavení plochy

#### Widgety

Na plochu můžete přidat zástupce aplikací a widgety. Přidání widgetů na plochu:

- 1. Stiskněte a podržte aplikaci vybranou na bočním panelu
- 2. Přesuňte aplikaci na domovskou stránku monitoru

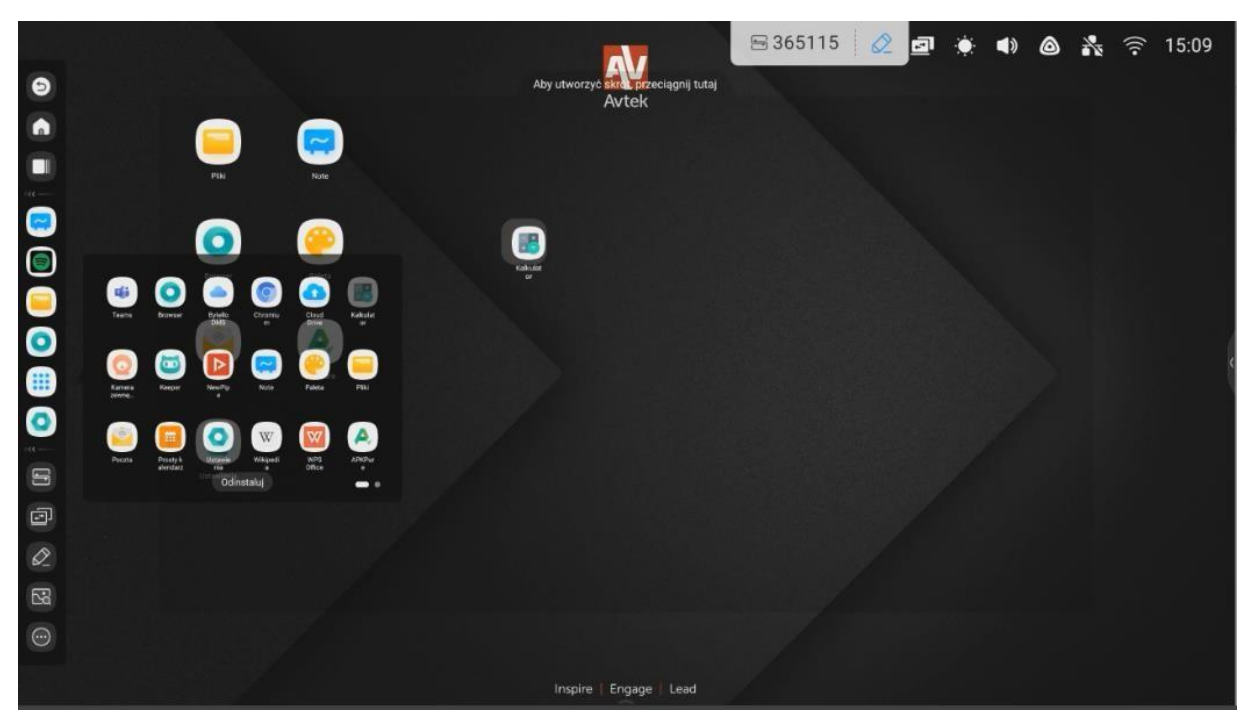

**POZNÁMKA**: Widgety jsou závislé na nainstalovaných aplikacích. Výrobce monitoru interaktivní nezaručuje správné fungování každé aplikace a každého widgetu

### **Screenshare Pro**

ScreenShare Pro je aplikace pro bezdrátový přenos obrázků. Umožňuje zobrazit materiály z mobilních zařízení a počítačů na interaktivním monitoru prostřednictvím připojení WiFi.

#### POZNÁMKA:

- Zařízení musí být na stejné síti WiFi.
- Ujistěte se, že jste připojeni k Internetu. Vysokorychlostní připojení k Internetu zajišťuje, že funkce přenosu obrazu funguje rychle.

Chcete-li aplikaci zapnout, klepněte na ikonu

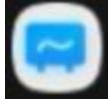

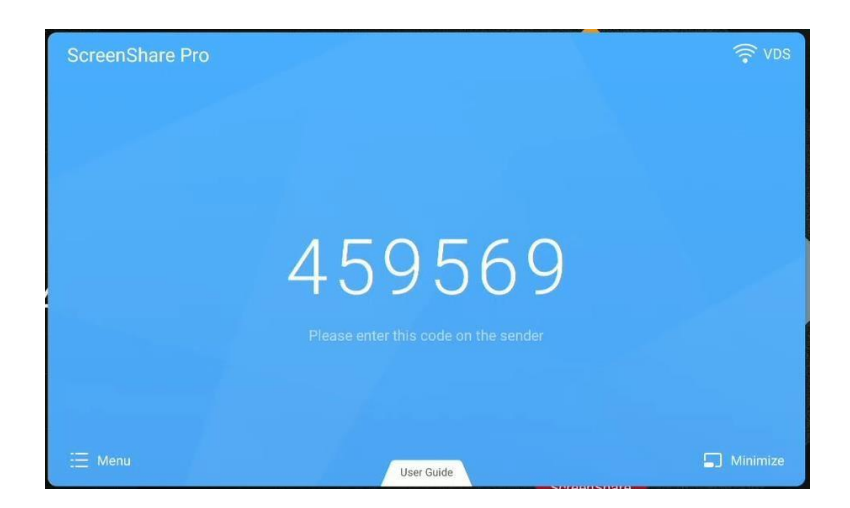

Kompatibilní operační systémy::

- Windows 7, 8, 10
- MAC OSX 10.8 nebo novější
- iPhone iOS 9.0 nebo novější
- Android 5.0 nebo novější

#### Mobilní zařízení

1. Stáhněte aplikaci ScreenShare Pro.

Na zařízeních android a iOS lze aplikaci ScreenShare Pro stáhnout z Google

Play a App Store..

Alternativní možností je stisknout tlačítko User Guide a naskenovat QR kód, který je zde zobtazen.

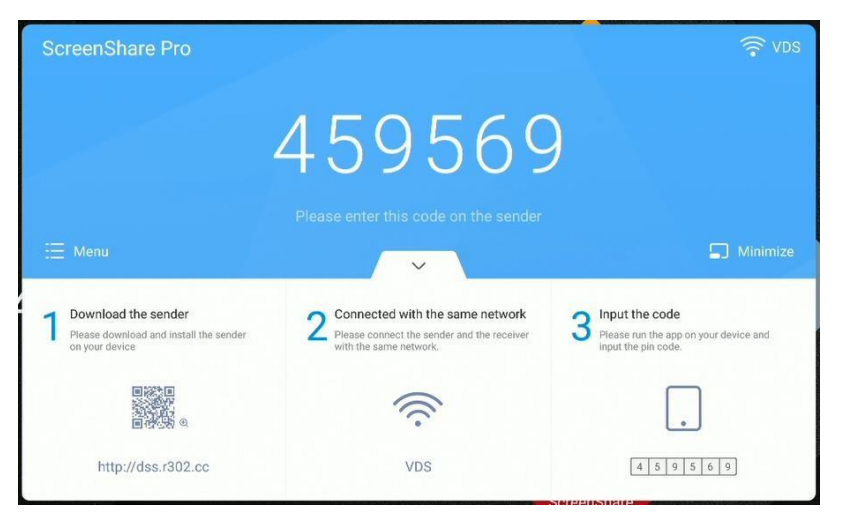

2. Přepište kód zobrazený na monitoru do aplikace pro připojení k monitoru.

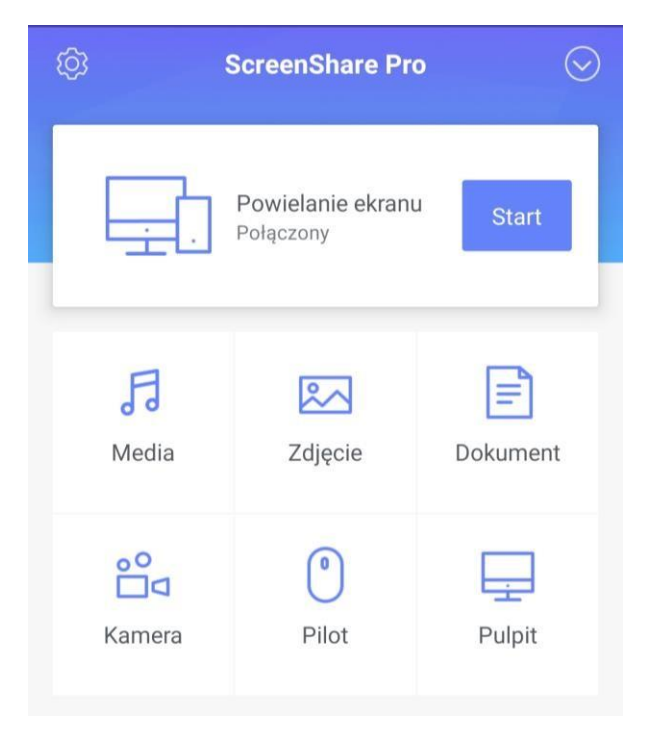

Start - kliknutím na ikonu zahájíte přenos snímku z mobilního zařízení na monitor. **POZNÁMKA**: Čtyři osoby mohou současně přenášek obraz na monitor. Chcete-li nahrávání zastavit, klikněte na umožňují posílat na monitor: - ikony Media Photo Document audio a video soubory, fotografie a dokumenty. V tomto režimu bude soubor před zobrazením plně uložen do vyrovnávací paměti. - pro zapnutí režimu přenosu snímků z fotoaparátu klikněte na ikonu Camera Tento režim umožňuje volit mezi kvalitou a plynulostí přenosu a umožňuje zmrazit obraz, který vás zajímá. pro použití mobilního zařízení jako dotykovéhp trackpadu pro ovládání - Klikni na monitoru. pro přenos obrazu z monitoru do telefonu s možností - klikněte na dotykového ovládání.

#### Počítač

1. Stáhněte si aplikaci naskenováním QR kódu nebo zadáním níže zobrazené adresy do prohlížeče.

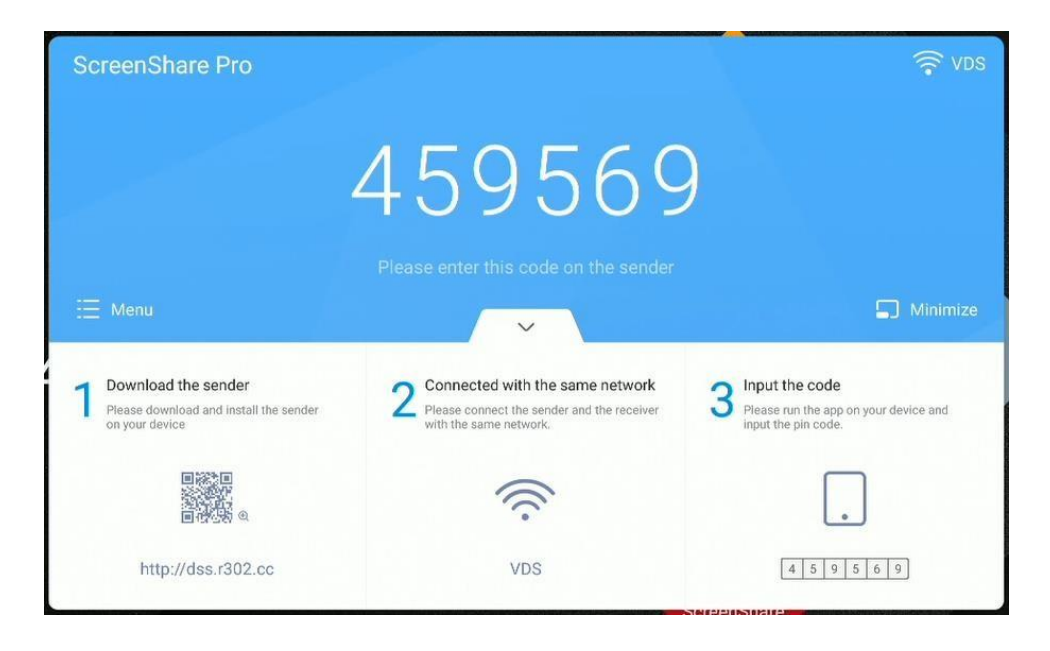

Přepište kód zobrazený na monitoru do aplikace pro připojení k monitoru.

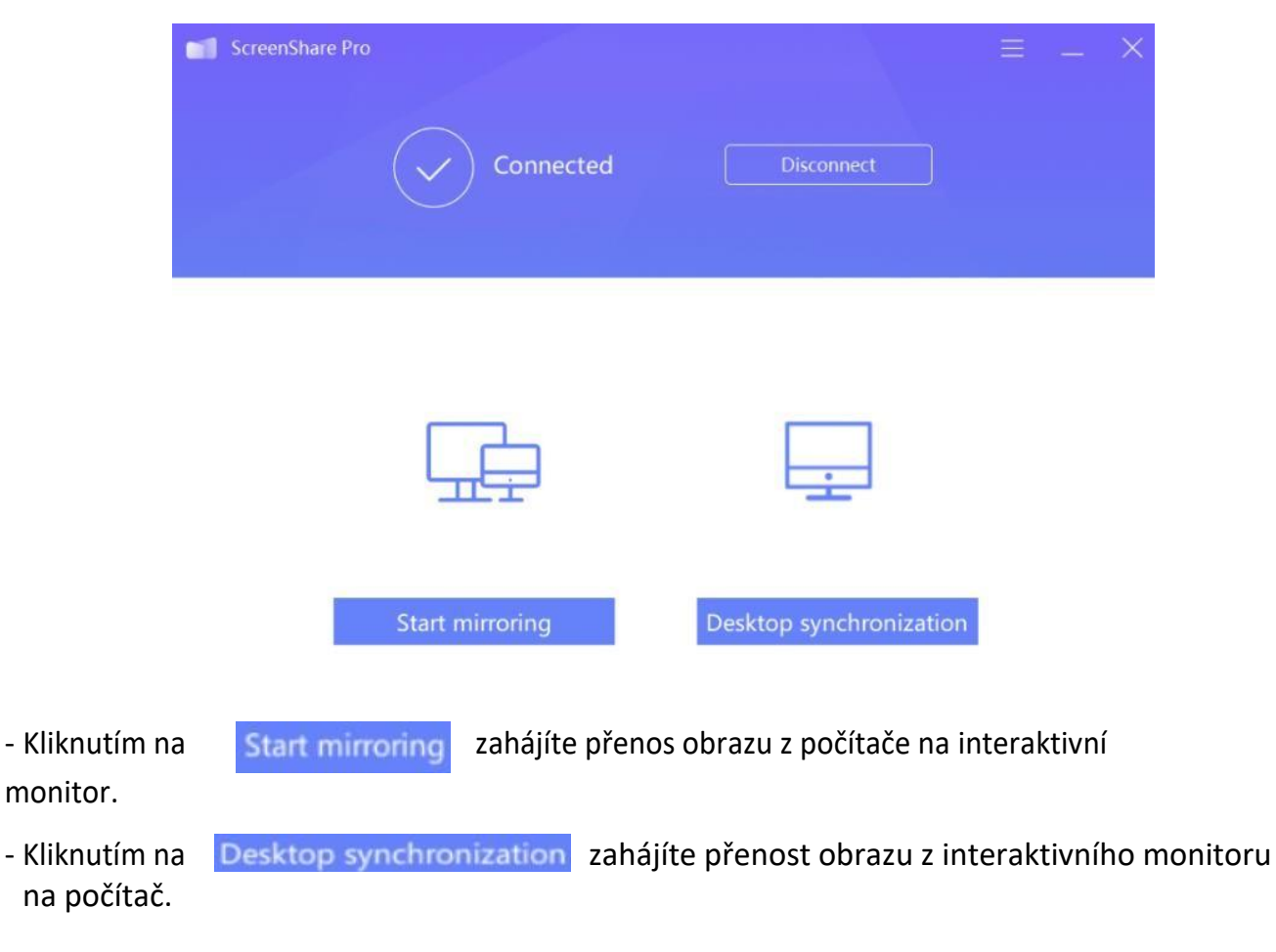

### Používání aplikací

DůLEŽITÉ: Vestavěný operační systém Android není standardní systém. Byl upraven a optimalizován tak, aby fungoval jako interaktivní monitor. Služba Google Play proto není k dispozici.

Nainstalované aplikace nemusí fungovat správně. Výrobce monitoru nezaručuje správnou funkci každé aplikace nainstalované samotným uživatelem.

Chcete-li přejít do jiných aplikací, vyberte ikonu

na bočním panelu.

Chcete-li aplikaci nainstalovat sami, stáhněte si instalační soubor APK aplikace a spusťte jej na monitoru.

Možná budete muset odemknout instalaci z neznámých zdrojů. Chcete-li to provést,

použijte dálkové ovládání s kombinací kláves INPUT-1-3-7-9 pro spuštění další nabídky, tam přejděte na stránku Android a nastavte "Instalovat neznámé zdroje" na ON.

#### Kalkulačka

Chcete-li pozužít kalkulačku, vyberte ikonu 💻

#### Kalendář

Chcete-li použít kalendář, vyberte ikonu

#### Paleta

umožňuje reprodukovat kresbu štětcem a pastelkou a ruční míchání barev.

### Cloudová jednotka

Chcete-li povolit aplikaci Cloud Drive klikněte ikonu 🏠

Aplikace Cloud Drive umožňuje přidat účet Disku Google Drive nebo OneDrive a rychle na něj odesílat soubory z monitoru.

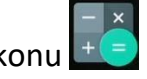

EEE

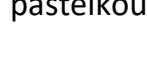

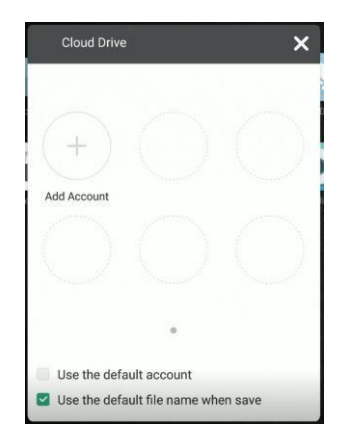

Použití aplikacei:

- 1. Klikněte na Přidat účet.
- 2. Výběr cloudové služby: Disk Google nebo OneDrive

**POZNÁMKA**: Je vyžadováno připojení k Internetu.

3.

4. Přihlaste se ke svému účtu podle pokynů na obrazovce.

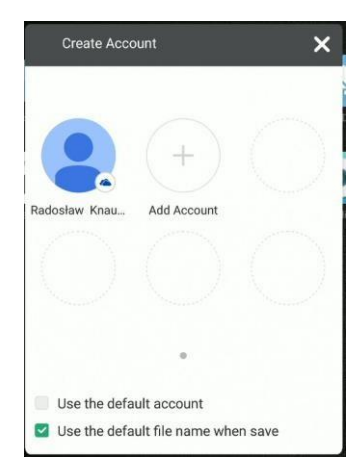

#### Keeper

Chcete-li povolit Keeper, klikněte na ikonu

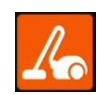

Aplikace Keeper slouží k optimalizaci využití paměti zařízení a vyprázdnění systému od nepotřebných dat.

|   | 328497<br>Keep | per         |  |
|---|----------------|-------------|--|
|   |                |             |  |
|   | One Key 0      | ptimize     |  |
| • | One Key Optimi | za memory   |  |
|   | •              | 6           |  |
|   | Clean Memory   | Clean trash |  |
|   |                |             |  |
|   |                |             |  |

#### NewPipe – aplikace pro přehrávání videí YouTube

Chcete-li povolit NewPipe, klikněte na

### Zámek obrazovky

#### Zámek obrazovky

Klikněte na ikonu Zámek obrazovky

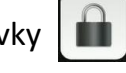

Zobrazí se okno, které vám umožné

nastavit heslo (pokud jste ho ještě nenastavili).

| Set password                                    |              |  |  |
|-------------------------------------------------|--------------|--|--|
| No password set, would you like to set one now? |              |  |  |
| Cancel                                          | Set password |  |  |

D

Pokud jste dříve nastavili heslo, obrazovka se zamkne. Chcete-li ji odemknout, musíte zadat správné heslo.

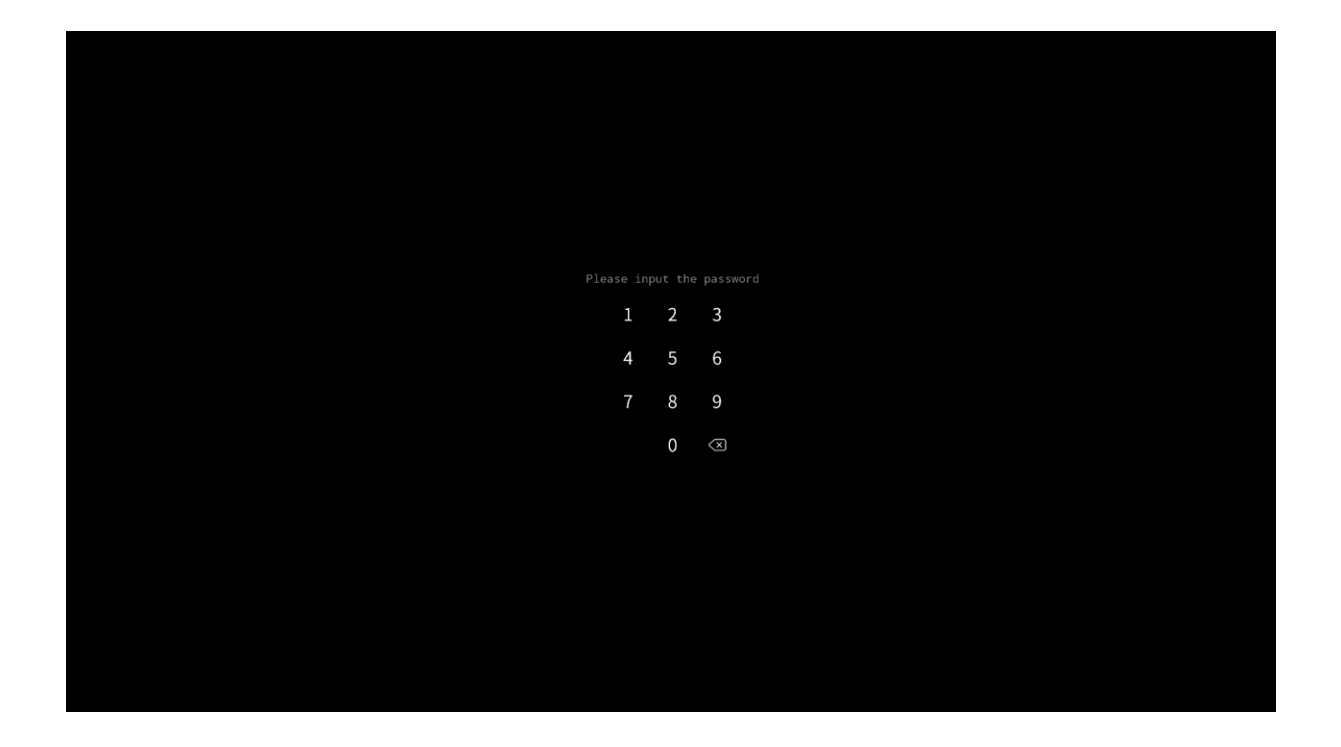

#### Další možnosti zamykání

Existují i jiné způsoby, jak monitor uzamknout. Chcete-li se dozvědět více, navštivte stránku download.vidis.pl a článek "Avtek TS – dotykový a monitorový zámek".

#### Vizualizér

Aplikace umožňuje zobrazit obraz z vizualizéru, nebo fotoaparátu spolu s možností zmrazit obraz, rozdělit obrazovku tak, aby zobrazovala několik obrázků a aplikovat na ně poznámky.

**POZNÁMKA**: Výrobce nezaručuje spolupráci s každou kamerou a vizualizérem. Připojitelný vizualizér nebo USB kamera musí být standardní zařízení HID, tj. nevyžadují instalaci ovladačů k provozu.

#### Uživatelská příručka systému Android v interaktivních monitorech Avtek TouchScreen 6

|            | Instrukcja korzystania z monitora interaktywnego                                                                                                    |   |
|------------|----------------------------------------------------------------------------------------------------|---|
| ĺ          | Tryb komputera / Połączenie USB Aby skorzystać z włudowanego w montor komputera z zainstalowanym systemem Windows oraz pakstem Office należy wiączyć monitor, wstracy podłączyć pamięć pendrite z prezentacją do portu USB. Porty USB znajdują się na frencie monitora                                                                                   |   |
| T          | Połączenie VGA<br>Aby podłączyć zewnetrzny komputer za pomocę złącza VGA proszę użyć osobnego kabla VGA, który znajduje się na<br>wyposażeniu sali. Porty VGA na monitorze znajdują się po prawej stromie.                                                                                                    |   |
| ІМАН       | Połączenie HDMI<br>Aby przeskać obraz za pomocą złącza HDMI proszę skorzystać z kabla HDMI, który znajduje się na stole lub<br>przyłączu podłogowym.                                                                                                    |   |
| D I        | Jak włączyć monitor?<br>Korzystaje z przycisku Demer na obudowe włącz monitor, poczekaj do pełnego rozruchu, a następnie wcianj<br>przycisk Ustawienia na obudowe. W wykwetkowym menu wybierz za pomocą dotyku odpowiednią opcję dla<br>powiejel wymienionych trybów. PC dla trybu komputera, VGA1 dla Połączenia VGA oraz HDM11 dla<br>połączenia HDML. | 5 |
|            | Wszelkie problemy i pytania należy zgłaszać do Sekretariatu<br>(nr wew. 02)                                                                                                    |   |
|            |                                                                                                    |   |
| <b>♦</b> ⊖ |                                                                                                    | O |

### Aktualizace systému

Dotykové monitory Avtek mají možnost aktualizovat software přes internet. Když je monitor připojen k internetu, systém automaticky zkontroluje, zda jsou k dispozici nové aktualizace.

**POZNÁMKA**: Aktualizace se týkají firmwaru a funkcí monitoru, nikoli verze systému Android. Verze Androidu je pevná a nezměněná po celou dobu životnosti monitoru.

Chcete-li zkontrolovat aktualizace ručně, přejděte do Nastavení a klikněte na kartu systému, poté na "Aktualizace systému", kde byste měli vybrat možnost "**Vyhledat aktualizace".** 

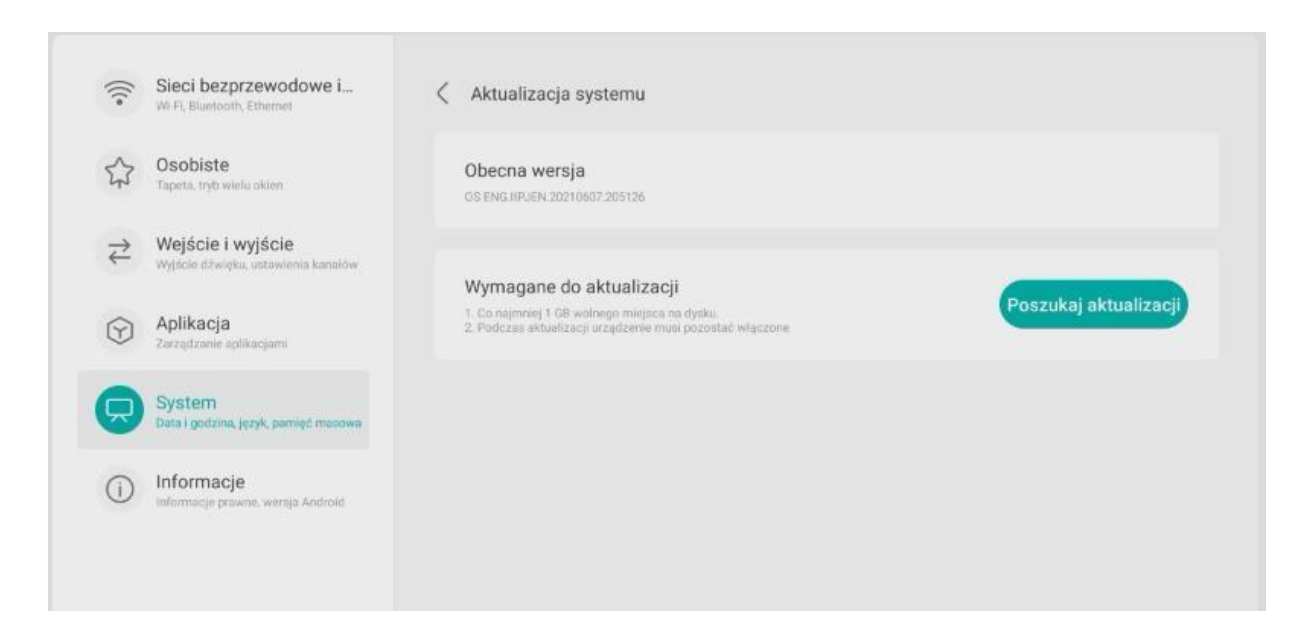

Pokud je k dispozici aktualizace, systém ji začne stahovat. Po stažení bude aktualizace připravena k instalaci, která trvá asi 5 minut.

**POZNÁMKA**: Během aktualizace byste za žádných okolností neměli displej vypínat.

## Děkujeme, že používáte Uživatelskou příručku pro interaktivní monitory Avtek!

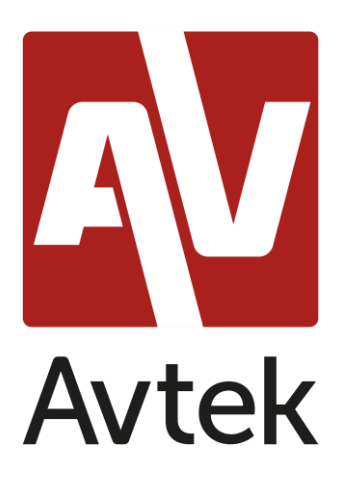

Výrobce si vyhrazuje právo změnit obsah této příručky bez předchozího upozornění.